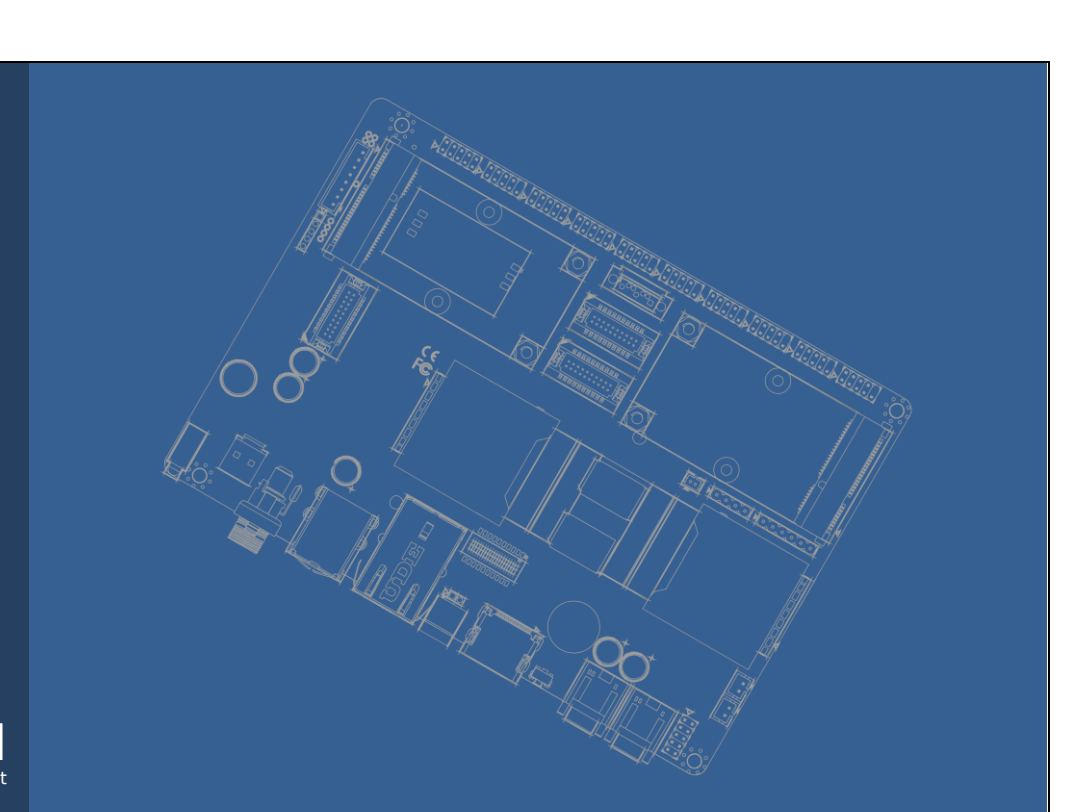

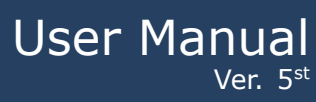

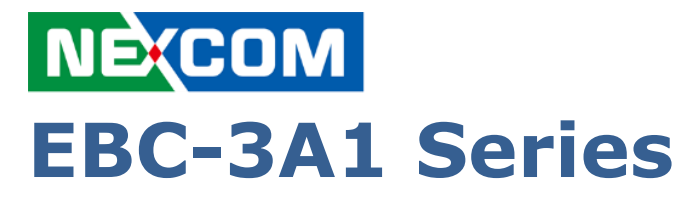

3.5" SBC with NXP i.MX6 Processor ARM <sup>®</sup> Cortex A9 Architecture

## Copyright

Copyright @2015 NEXCOM International Co., Ltd., All rights reserved.

NEXCOM International Co., Ltd. reserves the right to make improvements in the products described in this manual at any time without notice. No part of this manual may be reproduced, copied, translated or transmitted in any form or by any means without prior written permission of NEXCOM International Co., Ltd.

## Trademark

The NEXCOM logo is a registered trademark of NEXCOM International Co., Ltd. All other trademarks or registered marks in this manual belong to their respective manufacturers.

## Disclaimer

Information in this document is subject to change without notice and does not represent a commitment on the part of NEXCOM.

NEXCOM provides this document as is, without warranty of any kind, either expressed or implied, including, but not limited to, its particular purpose. NEXCOM reserves the right to make improvements and/or changes to this manual, or to the products and/or the programs described in this manual, at any time.

Information provided in this manual is intended to be accurate and reliable. However, NEXCOM International Co., Ltd. assumes no responsibility for its use, nor for any infringements of the rights of third parties, which may result from its use.

This product might include unintentional technical or typographical errors. Changes are periodically made to the information herein to correct such errors, and these changes are incorporated into new editions of the publication.

## **Declaration of Conformity**

#### FCC Class A

Note: this device has been tested and found to comply with the limits for a Class A digital device, pursuant to part 15 of the FCC Rules. These limits are designed to provide reasonable protection against harmful interference in a residential installation. This device generates, uses and can radiate radio frequency energy and, if not installed and used in accordance with the instructions, may cause harmful interference to radio communication. However, there is no guarantee that interference will not occur in a particular in a particular installation. If this device does cause harmful interference to radio or television reception, which can be determined by turning the device off and on, the user is encouraged to try to correct the interference by one or more of following measures:

- Reorient or relocate the receiving antenna
- Increase the separation between the device and receiver
- Connect the device into an outlet on a circuit different from that to which receiver is connected
- Consult the dealer or an experienced radio/TV technician for help

#### **CE Marking**

This device has passed the CE test for environmental specifications when shielded cables are used for external wiring. We recommend the use of shielded cables. This device has passed the CE test for environmental specifications. Test conditions for passing included the equipment being operated within an industrial enclosure. In order to protect the product from being damaged by ESD (Electrostatic Discharge) and EMI leakage, we strongly recommend the use of CE-compliant industrial enclosure products.

# **Document Amendment History**

| Revision        | Date     | Remark                                         |
|-----------------|----------|------------------------------------------------|
| 1 <sup>st</sup> | Jan 2016 | Initial released                               |
| 2 <sup>nd</sup> | Mar 2016 | Hardware User Guide modified                   |
| 3 <sup>rd</sup> | Mar 2016 | Software User Guide & System Recovery modified |
| 4 <sup>rd</sup> | Aug 2018 | Tidy-up full document and add new sections.    |
| 5 <sup>rd</sup> | Aug 2019 | Modify JCOMA to JCOMD to /dev/ttyXRUSB0 $\sim$ |
|                 |          | /dev/ttyXRUSB3                                 |

# Table of Contents

| 1. | Product O | verview    |                                     |
|----|-----------|------------|-------------------------------------|
|    | 1.1.      | Introducti | on11                                |
|    | 1.2.      | Specificat | ion11                               |
|    | 1.3.      | Block Diag | gram13                              |
| 2. | Hardware  | User Guid  | e15                                 |
|    | 2         |            |                                     |
|    | 2.1.      | DIP Switc  | h Setting and Connector Locations15 |
|    | 2.2.      | DIP Switc  | h Setting16                         |
|    | 2.2.1.    | Boot fi    | rom eMMC (Default)16                |
|    | 2.2.2.    | Boot fi    | rom SD16                            |
|    | 2.2.3.    | Boot f     | or Serial ROM (Upgrade Image)16     |
|    | 2.3.      | Connector  |                                     |
|    | 2.3.1.    | Conne      | ctor List17                         |
|    | 2.3.2.    | Conne      | ctor Setting                        |
|    | 2.3       | .2.1.1.    | JAUDIO                              |
|    | 2.3       | .2.1.2.    | JBLK                                |
|    | 2.3       | .2.1.3.    | JCOM1                               |
|    | 2.3       | .2.1.4.    | JCOM419                             |
|    | 2.3       | .2.1.5.    | JCOMA                               |
|    | 2.3       | .2.1.6.    | ЈСОМВ                               |
|    | 2.3       | .2.1.7.    | JCOMC                               |
|    | 2.3       | .2.1.8.    | JCOMD                               |
|    | 2.3       | .2.1.9.    | JDC-IN                              |
|    | 2.3       | .2.1.10.   | JNEXCOM (MCU)                       |
|    | 2.3       | .2.1.11.   | JFP21                               |
|    | 2.3       | .2.1.12.   | JGPIO (i.MX6)21                     |
|    | 2.3       | .2.1.13.   | JI2C                                |
|    | 2.3       | .2.1.14.   | JLVDS121                            |
|    | 2.3       | .2.1.15.   | JLVDS2                              |
|    | 2.3       | .2.1.16.   | JMISC                               |
|    | 2.3       | .2.1.17.   | JRS-485                             |
|    | 2.3       | .2.1.18.   | JSPI                                |
|    | 2.3       | .2.1.19.   | JSPKR_L                             |
|    | 2.3       | .2.1.20.   | JSPKR_R23                           |
|    | 2.3       | .2.1.21.   | JUSB                                |
|    | 2.3       | .2.1.22.   | RS-48523                            |

|    | 2.4.     | Mechanica   | al Drawing                   | 24         |
|----|----------|-------------|------------------------------|------------|
| 3. | Software | User Guide  | 2                            | 26         |
|    | 3        |             |                              | 26         |
|    | 3.1.     | Introducti  | on                           | 26         |
|    | 3.2.     | Developm    | ent Environment              | 26         |
|    | 3.2.1.   | How to      | o Install Toolchain          | 26         |
|    | 3.2.2.   | RS232       | 2 Debug Console              | 27         |
|    | 3.2      | 2.2.1.1.    | Debug Console Information    | 27         |
|    | 3.2      | 2.2.1.2.    | Debug Console Device Node    | 27         |
|    | 3.2      | 2.2.1.3.    | Boot Message                 | 27         |
|    | 3.2.3.   | Netwo       | rking Settings               | 28         |
|    | 3.2.4.   | Firmwa      | are Version                  | 29         |
|    | 3.2      | 2.4.1.1.    | Embux Image Version2         | 29         |
|    | 3.2      | 2.4.1.2.    | Linux Kernel Image Version   | 29         |
|    | 3.2.5.   | Editor      | Utility                      | 29         |
|    | 3.2      | 2.5.1.1.    | VI Editor                    | 29         |
|    | 3.2      | 2.5.1.2.    | NANO Editor                  | 29         |
|    | 3.3.     | Interface . | Introduce                    | 31         |
|    | 3.3.1.   | RS232       | ?                            | 31         |
|    | 3.3      | 3.1.1.1.    | RS232 Interface              | 31         |
|    | 3.3      | 3.1.1.2.    | RS232 Specification          | 31         |
|    | 3.3      | 3.1.1.3.    | RS232 Device Node            | 31         |
|    | 3.3      | 3.1.1.4.    | RS232 Sample Code            | 31         |
|    | 3.3.2.   | RS485       | 5                            | 32         |
|    | 3.3      | 3.2.1.1.    | RS485 Information            | 32         |
|    | 3.3      | 3.2.1.2.    | RS485 Specification          | 32         |
|    | 3.3      | 3.2.1.3.    | RS485 Device Node            | 32         |
|    | 3.3      | 3.2.1.4.    | RS485 Sample Code            | 32         |
|    | 3.3.3.   | CAN b       | us (Controller Area Network) | 33         |
|    | 3.3      | 3.3.1.1.    | CAN bus Information          | 33         |
|    | 3.3      | 3.3.1.2.    | CAN bus Specification        | 3 <i>3</i> |
|    | 3.3      | 3.3.1.3.    | CAN bus Device Node          | 33         |
|    | 3.3      | 3.3.1.4.    | CAN bus Sample Code          | 33         |
|    | 3.3.4.   | GPIO .      |                              | 34         |
|    | 3.3      | 3.4.1.1.    | GPIO Information             | 34         |
|    | 3.3      | 3.4.1.2.    | GPIO Specification           | 34         |
|    | 3.3      | 3.4.1.3.    | GPIO Device Node             | 34         |
|    | 3.3      | 3.4.1.4.    | GPIO Example                 | 35         |

|     | 3.3.5. | RTC &     | Watchdog                        | 36 |
|-----|--------|-----------|---------------------------------|----|
|     | 3.3.5. | 1.1.      | RTC & Watchdog Information      | 36 |
|     | 3.3.5. | 1.2.      | RTC & Watchdog Specification    | 36 |
|     | 3.3.5. | 1.3.      | RTC & Watchdog Device Node      | 36 |
|     | 3.3.5. | 1.4.      | RTC & Watchdog Example          | 36 |
|     | 3.3.6. | I2C bi    | s (Inter-Integrated Circuit)    | 37 |
|     | 3.3.6. | 1.1.      | I2C bus Information             | 37 |
|     | 3.3.6. | 1.2.      | I2C bus Specification           | 37 |
|     | 3.3.6. | 1.3.      | I2C bus Device Node             | 37 |
|     | 3.3.6. | 1.4.      | I2C bus Example                 | 38 |
|     | 3.3.7. | SPI bu    | s (Serial Peripheral Interface) | 39 |
|     | 3.3.7. | 1.1.      | SPI bus Information             | 39 |
|     | 3.3.7. | 1.2.      | SPI bus Specification           | 39 |
|     | 3.3.7. | 1.3.      | SPI bus Device Node             | 39 |
|     | 3.3.7. | 1.4.      | SPI bus Example                 | 39 |
|     | 3.3.8. | Audio.    |                                 | 40 |
|     | 3.3.8. | 1.1.      | Audio Information               | 40 |
|     | 3.3.8. | 1.2.      | Audio Example                   | 41 |
|     | 3.3.9. | Displa    | y                               | 42 |
|     | 3.3.9. | 1.1.      | Display Information             | 42 |
|     | 3.3.9. | 1.2.      | Display Command                 | 42 |
| 3.4 | . Se   | ervice In | troduce                         | 43 |
|     | 3.4.1. | SSH/S     | FTP Service                     | 43 |
|     | 3.4.1. | 1.1.      | Service Information             | 43 |
|     | 3.4.1. | 1.2.      | SSH/SFTP Configure file         | 43 |
|     | 3.4.1. | 1.3.      | Remote connection               | 43 |
|     | 3.4.2. | Web S     | ervice                          | 44 |
|     | 3.4.2. | 1.1.      | Service Information             | 44 |
|     | 3.4.2. | 1.2.      | Webserver Directory Path        | 45 |
|     | 3.4.2. | 1.3.      | Webserver Configure file        | 45 |
|     | 3.4.3. | RC.LO     | CAL                             | 46 |
|     | 3.4.3. | 1.1.      | RC.LOCAL Information            | 46 |
|     | 3.4.3. | 1.2.      | RC.LOCAL Configure file         | 47 |
| 3.5 | . Ut   | tilities  |                                 | 48 |
|     | 3.5.1. | OPKG      | Package Management              | 48 |
|     | 3.5.1. | 1.1.      | OPKG Information                | 48 |
|     | 3.5.1. | 1.2.      | OPKG Software Source            | 48 |
|     | 3.5.1. | 1.3.      | OPKG Commands                   | 49 |

|    | 3.5.2.   | Stora     | ge Filesystem                         |
|----|----------|-----------|---------------------------------------|
|    | 3.5      | .2.1.1.   | Formats                               |
|    | 3.5      | .2.1.2.   | SPI Flash Storage50                   |
|    | 3.5.3.   | Syste     | m Time Utility51                      |
|    | 3.5      | .3.1.1.   | ntpdate - Utility Information51       |
|    | 3.5      | .3.1.2.   | Timezone51                            |
|    | 3.5.4.   | MQTT      |                                       |
|    | 3.5      | .4.1.1.   | mosquitto Information52               |
|    | 3.6.     | Program   | Languages53                           |
|    | 3.6      | .1.1.1.   | Program Languages Information53       |
|    | 3.6      | .1.1.2.   | Program Languages Example53           |
| 4. | System R | ecovery   |                                       |
|    | 4        |           |                                       |
|    | 4.1.     | Working   | with the EBC-3A1 Board and Platform56 |
|    | 4.1.1.   | Board     | <b>1 hardware</b>                     |
|    | 4.1.2.   | Board     | <b>1 images</b>                       |
|    | 4.1.3.   | Dowr      | lloading board images57               |
|    | 4.2.     | Download  | I the SD image60                      |
|    | 4.3.     | Write an  | SD/MMC Card using Linux (Ubuntu)60    |
|    | 4.4.     | Write an  | SD/MMC Card using Windows61           |
|    | 4.4.1.   | Introd    | luction61                             |
|    | 4.4.2.   | Prepa     | rations61                             |
|    | 4.4.3.   | Create    | e SD-Card61                           |
|    | 4.5.     | Write an  | SD/MMC Card using MAC OS X62          |
|    | 4.5.1.   | Graph     | <i>ical interface62</i>               |
|    | 4.5.2.   | Comn      | nand line                             |
|    | 4.5.3.   | Altern    | ative method63                        |
| 5. | BSP      |           |                                       |
|    | 5        |           |                                       |
|    | 5.1.     | Yocto 1.6 | .2                                    |
|    | 5.2.     | Linux Ker | nel                                   |
|    | 5.2.1.   | Sourc     | e <i>Code</i>                         |
|    | 5.2.2.   | Comn      | nands                                 |
|    | 5.2      | .2.1.1.   | Loading Default Configure File        |
|    | 5.2      | .2.1.2.   | Configure Linux Source                |
|    | 5.2      | .2.1.3.   | Compile uImage67                      |
|    | 5.2      | .2.1.4.   | Compile Device Tree67                 |
|    | 5.2      | .2.1.5.   | Update Device Tree and Linux Kernel67 |

# Chapter 1

# **Product Overview**

This chapter provides background information of EBC-3A1.

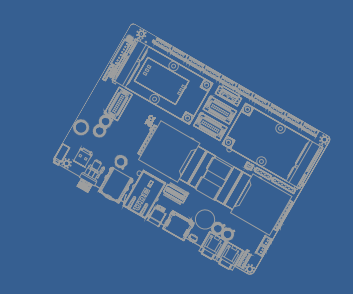

## **1.Product Overview**

## **1.1. Introduction**

EBC-3A1 is a 3.5" SBC (Single Board Computer) with ARM Cortex-A9 NXP i.MX6 Dual Lite 1GHz processor and ARM Cortex<sup>TM</sup>-M0 32-bit RISC core (MCU). The EBC-3A1 supports 2GB DDR3, 8MB NOR Flash and 4GB eMMC NAND Flash, 2 x LVDS, 1 x HDMI display, 1 x Gigabit LAN with IEEE 1588, 4 x USB 2.0, 1 x USB OTG, 4 x RS-232(8-wire), 2 x RS-232(4 wire), 2 x RS-485, 2 x CAN, 1 x SDIO and 1 x SD.

Integrated unique dual hardware structure and RTOS (Real Time Operating System) design, EBC-3A1 has outstanding crash free protection on both hardware reliability and software stability. With the special features, EBC-3A1 is a perfect device to meet customers' versatile needs.

The EBC-3A1 focuses on industrial application and it provides high performance and low power consumption from its ARM <sup>®</sup> Cortex A9 architecture which is ready-to-run, compact, and easy-to-expand. With flexible I/O interfaces and complete hardware and software solutions, EBC-3A1 is a fast time-to-market platform for customers to develop their applications and products easily.

|                   | System Hardware - CPU |                                                                                                    |  |  |  |  |  |  |
|-------------------|-----------------------|----------------------------------------------------------------------------------------------------|--|--|--|--|--|--|
| CPU               |                       | NXP i.MX6 Cortex-A9 Dual Lite                                                                                                    |  |  |  |  |  |  |
| Memory            | Technology            | DDR3-800                                                                                                    |  |  |  |  |  |  |
|                   | Capacity              | Onboard 1GB                                                                                                    |  |  |  |  |  |  |
| Storage           | Flash                 | 4GB eMMC NAND Flash<br>8MB NOR Flash                                                                                               |  |  |  |  |  |  |
| Graphic           | HDMI                  | 1 x HDMI connector                                                                                                    |  |  |  |  |  |  |
| Graphic           | LVDS                  | 2 x 18/24 bits LVDS header (2x10 1.25mm Hirose DF13 series compatible)                                                             |  |  |  |  |  |  |
| Watchdog<br>Timer |                       | 1~256 level (0.5 second / level)                                                                                                   |  |  |  |  |  |  |
| RTC               |                       | EPSON RX8010SJ RTC chip                                                                                                    |  |  |  |  |  |  |
| Indicator         | LED                   | 1 x configurable indicator controlled by i.MX6                                                                                     |  |  |  |  |  |  |
|                   | LAN                   | 1 x Microchip KSZ9031RNX Gigabit Ethernet                                                                                          |  |  |  |  |  |  |
| I/O               | USB                   | 4 x USB 2.0                                                                                                    |  |  |  |  |  |  |
|                   | USB OTG               | 1 x USB OTG (Micro USB Type AB connector)                                                                                          |  |  |  |  |  |  |
|                   | Serial Port           | 4 x RS-232 (8-wire) header<br>2 x RS-232 (4-wire) header<br>1 x RS-485 (3.5mm terminal block)<br>1 x RS-485 (miscellaneous header) |  |  |  |  |  |  |
|                   | CAN                   | 2 x CAN (miscellaneous header)                                                                                                    |  |  |  |  |  |  |
|                   | GPIO                  | 8 x GPIO header                                                                                                    |  |  |  |  |  |  |

## 1.2. Specification

|             | Button                   | 1 x power-on header<br>1 x reset button                                                                                                    |  |  |  |  |  |
|-------------|--------------------------|----------------------------------------------------------------------------------------------------|--|--|--|--|--|
|             | SD socket                | 1 x SD socket                                                                                                    |  |  |  |  |  |
|             | SDIO socket              | L x SDIO socket                                                                                                    |  |  |  |  |  |
| Systen      | n Hardware -             | MCU (For NEXCOM system product design only)                                                                                                    |  |  |  |  |  |
| мси         |                          | STM32F051R8T6                                                                                                    |  |  |  |  |  |
| Storage     | Flash                    | 8MB NOR Flash                                                                                                    |  |  |  |  |  |
|             | NEXCOM X<br>Port         | 1 x NEXCOM X Port (miscellaneous header-JMISC)                                                                                                    |  |  |  |  |  |
| T/0         | I2C                      | 1 x I2C interface (2x10 1.25mm Hirose DF13 series compatible, shared with SPI and GPIO) for Mainboard MCU to accessory (i.e. OLED module) connection purpose                                         |  |  |  |  |  |
| 1/0         | SPI                      | L x SPI interface (2x10 1.25mm Hirose DF13 series compatible<br>shared with I2C and GPIO) for Mainboard MCU to accessory (i.e<br>DLED module) connection purpose                                     |  |  |  |  |  |
|             | GPIO                     | 7-bit GPIO (2x10 1.25mm Hirose DF13 series compatible<br>shared with SPI and I2C) for Mainboard MCU to accessory (i.e<br>OLED module) connection purpose<br>2-bit GPIO (5x2 header, pitch 2.0mm-JFP) |  |  |  |  |  |
|             |                          | System Software                                                                                                    |  |  |  |  |  |
| Operating   | Yocto                    | Daisy 1.6.2                                                                                                    |  |  |  |  |  |
| System      | Android                  | Lollipop 5.0.2                                                                                                    |  |  |  |  |  |
|             | WinCE                    | Windows Embedded Compact 7                                                                                                    |  |  |  |  |  |
|             |                          | Environment & Mechanism                                                                                                    |  |  |  |  |  |
| Temperature | Operating<br>temperature | -20~70° C                                                                                                    |  |  |  |  |  |
| Humidity    | Operating<br>humidity    | 5%~95% Relative Humidity, non-condensing                                                                                                    |  |  |  |  |  |
| Mechanism   | Dimension                | 3.5" SBC (146mm X 102mm)                                                                                                    |  |  |  |  |  |
| Power       | DC-input                 | 12V (10.8V~26.4V)                                                                                                    |  |  |  |  |  |
|             | Control                  | Power on by DC attached or via power button                                                                                                    |  |  |  |  |  |
|             | Consumption              | ~3.5W                                                                                                    |  |  |  |  |  |

## 1.3. Block Diagram

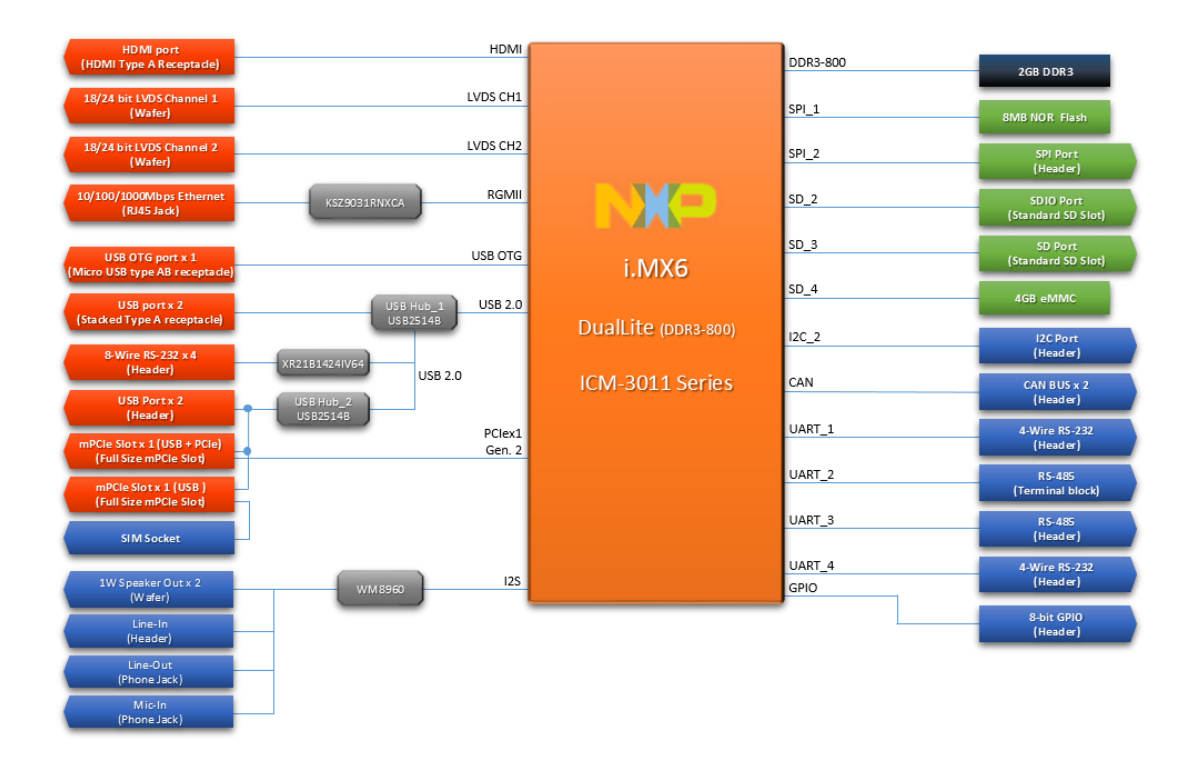

# Chapter 2

## Hardware User Guide

This chapter introduces the startup procedures of EBC-3A1, device integration. It also introduces the setting of switches, indicators and shows the mechanical drawings. Be sure to read all safety precautions before you begin installation procedure.

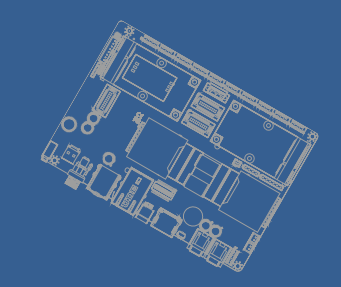

## 2.Hardware User Guide

## 2.1. DIP Switch Setting and Connector Locations Top side:

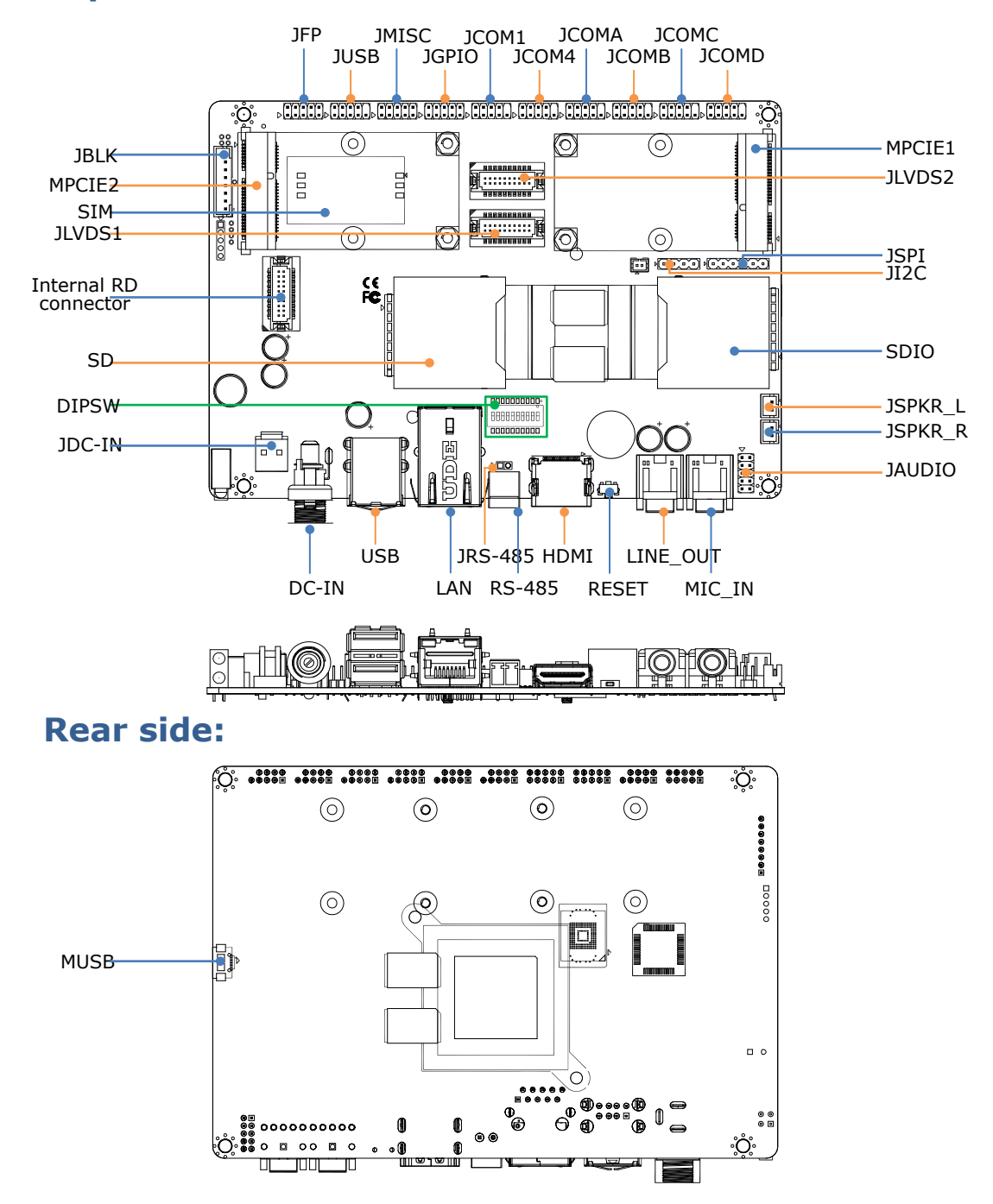

## 2.2. DIP Switch Setting

The EBC-3A1 has a 10-bits DIP switches for configuration. Please make sure the switches set as the following settings.

## 2.2.1. Boot from eMMC (Default)

| DIPSW | 1  | 2   | 3   | 4  | 5  | 6   | 7   | 8  | 9  | 10 |
|-------|----|-----|-----|----|----|-----|-----|----|----|----|
| eMMC  | ON | OFF | OFF | ON | ON | OFF | OFF | ON | ON | ON |

Table 1: DIPSW (default setting)

## 2.2.2. Boot from SD

| DIPSW | 1  | 2   | 3   | 4  | 5   | 6   | 7   | 8  | 9  | 10  |
|-------|----|-----|-----|----|-----|-----|-----|----|----|-----|
| SD    | ON | OFF | OFF | ON | OFF | OFF | OFF | ON | ON | OFF |

Table 2: DIPSW (boot from SD)

## 2.2.3. Boot for Serial ROM (Upgrade Image)

| DIPSW | 1   | 2  | 3 | 4 | 5 | 6 | 7 | 8 | 9 | 10 |
|-------|-----|----|---|---|---|---|---|---|---|----|
| PG    | OFF | ON | Х | Х | Х | Х | Х | Х | Х | Х  |

Table 3: DIPSW (upgrade image)

| 2.3.1. Cor | nector List                  |                                   |
|------------|------------------------------|-----------------------------------|
| DC-IN      | DC power input connector     | ψ2.5mm DC Jack                    |
| HDMI       | HDMI connector               |                                   |
| JAUDIO     | Audio pin header             | 5 x 2 header, pitch 2.0mm         |
| JBLK       | LVDS backlight connector     | 8 x 1 connector, pitch 2.0mm      |
| JCOM1      | RS-232 pin header            | 5 x 2 header, pitch 2.0mm         |
| JCOM4      | RS-232 pin header            | 5 x 2 header, pitch 2.0mm         |
| JCOMA      | RS-232 pin header            | 5 x 2 header, pitch 2.0mm         |
| JCOMB      | RS-232 pin header            | 5 x 2 header, pitch 2.0mm         |
| JCOMC      | RS-232 pin header            | 5 x 2 header, pitch 2.0mm         |
| JCOMD      | RS-232 pin header            | 5 x 2 header, pitch 2.0mm         |
| JDC-IN     | DC power input connector     | 2 x 1 connector, pitch 3.96mm     |
| JNEXCOM    | Proprietary connector        | DF13-20DP-1-25V                   |
| JFP        | Front panel connector        | 5 x 2 header, pitch 2.0mm         |
| JGPIO      | GPIO pin header              | 5 x 2 header, pitch 2.0mm         |
| JI2C       | I2C connector                | 4 x 1 header, pitch 2.54mm        |
| JLVDS1     | LVDS channel 1 connector     | DF13-20DP-1-25V                   |
| JLVDS2     | LVDS channel 2 connector     | DF13-20DP-1-25V                   |
| JMISC      | Miscellaneous connector      | 5 x 2 header, pitch 2.0mm         |
| JRS-485    | RS-485 pin header            | 2 x 1 header, pitch 2.0mm         |
| JSPI       | SPI pin header               | 6 x 1 header, pitch 2.54mm        |
| JSPKR_L    | Speaker Out connector        | 2 x 1 connector, pitch 2.0mm      |
| JSPKR_R    | Speaker Out connector        | 2 x 1 connector, pitch 2.0mm      |
| JUSB       | USB pin header               | 5 x 2 header, pitch 2.0mm         |
| LAN        | Ethernet connector           | RJ-45                             |
| LINE_OUT   | Line-Out connector           | ψ3.5mm Phone Jack                 |
| MIC_IN     | Mic-In connector             | ψ3.5mm Phone Jack                 |
| MPCIE1     | Both PCI Express and USB 2.0 |                                   |
|            | connectivity                 |                                   |
| MPCIE2     | USB 2.0 connectivity only    |                                   |
| MUSB       | USB OTG                      | Micro USB Type AB Receptacle      |
| RS-485     | RS-485 connector             | 2 x 1 Terminal Block, pitch 3.5mm |
| SD         | SD card socket               |                                   |
| SDIO       | SDIO card socket             |                                   |
| SIM        | SIM card socket              | Mini-SIM socket                   |
| USB        | USB connector                | Stacked Type A Receptacle         |

## 2.3. Connector 2.3.1. Connector List

## 2.3.2. Connector Setting

#### 2.3.2.1.1. **JAUDIO**

| Description | Pin | Pin | Description     |
|-------------|-----|-----|-----------------|
| LINE_IN_R   | 1   | 2   | LINE_IN_L       |
| N/C         | 3   | 4   | MIC_DETECT      |
| MIC_IN      | 5   | 6   | MIC_BIAS        |
| LINE_OUT_R  | 7   | 8   | LINE_OUT_L      |
| GNDA        | 9   | 10  | LINE_OUT_DETECT |

#### 2.3.2.1.2. **JBLK**

| Description          |   |  |  |
|----------------------|---|--|--|
| VIN                  | 1 |  |  |
| VIN                  | 2 |  |  |
| VIN                  | 3 |  |  |
| Backlight EN (3.3V)  | 4 |  |  |
| Backlight CTL (3.3V) | 5 |  |  |
| GND                  | 6 |  |  |
| GND                  | 7 |  |  |
| GND                  | 8 |  |  |

#### Remark:

Match connector: JST PHR-08 P2.0 (or Equivalent)

VIN pins connect to DC-IN power input directly. For example, if DC-In is attached to a 12V adaptor, then the VIN output voltage will be 12V.

#### 2.3.2.1.3. **JCOM1**

| Description | Pin | Pin | Description |
|-------------|-----|-----|-------------|
| N/C         | 1   | 2   | RS-232_RX1  |
| RS-232_TX1  | 3   | 4   | N/C         |
| GND         | 5   | 6   | N/C         |
| RS-232_RTS1 | 7   | 8   | RS-232_CTS1 |
| N/C         | 9   | 10  | N/C         |

## 2.3.2.1.4. **JCOM4**

| Description | Pin | Pin | Description |
|-------------|-----|-----|-------------|
| N/C         | 1   | 2   | RS-232_RX4  |
| RS-232_TX4  | 3   | 4   | N/C         |
| GND         | 5   | 6   | N/C         |
| RS-232_RTS4 | 7   | 8   | RS-232_CTS4 |
| N/C         | 9   | 10  | N/C         |

## 2.3.2.1.5. **JCOMA**

| Description | Pin | Pin | Description |
|-------------|-----|-----|-------------|
| RS-232_DCDA | 1   | 2   | RS-232_RXA  |
| RS-232_TXA  | 3   | 4   | RS-232_DTRA |
| GND         | 5   | 6   | RS-232_DSRA |
| RS-232_RTSA | 7   | 8   | RS-232_CTSA |
| RS-232_RIA  | 9   | 10  | N/C         |

## 2.3.2.1.6. **JCOMB**

| Description | Pin | Pin | Description |
|-------------|-----|-----|-------------|
| RS-232_DCDB | 1   | 2   | RS-232_RXB  |
| RS-232_TXB  | 3   | 4   | RS-232_DTRB |
| GND         | 5   | 6   | RS-232_DSRB |
| RS-232_RTSB | 7   | 8   | RS-232_CTSB |
| RS-232_RIB  | 9   | 10  | N/C         |

#### 2.3.2.1.7. **JCOMC**

| Description | Pin | Pin | Description |
|-------------|-----|-----|-------------|
| RS-232_DCDC | 1   | 2   | RS-232_RXC  |
| RS-232_TXC  | 3   | 4   | RS-232_DTRC |
| GND         | 5   | 6   | RS-232_DSRC |
| RS-232_RTSC | 7   | 8   | RS-232_CTSC |
| RS-232_RIC  | 9   | 10  | N/C         |

#### 2.3.2.1.8. **JCOMD**

| Description | Pin | Pin | Description |
|-------------|-----|-----|-------------|
| RS-232_DCDD | 1   | 2   | RS-232_RXD  |
| RS-232_TXD  | 3   | 4   | RS-232_DTRD |
| GND         | 5   | 6   | RS-232_DSRD |
| RS-232_RTSD | 7   | 8   | RS-232_CTSD |
| RS-232_RID  | 9   | 10  | N/C         |

#### 2.3.2.1.9. **JDC-IN**

| Description |   |  |
|-------------|---|--|
| GND         | 1 |  |
| VIN         | 2 |  |

## 2.3.2.1.10. **JNEXCOM (MCU)**

| Description | Pin | Pin | Description |
|-------------|-----|-----|-------------|
| 3.3V        | 2   | 1   | 5V          |
| 3.3V        | 4   | 3   | 5V          |
| MCU_GPIO0   | 6   | 5   | GND         |
| MCU_GPIO1   | 8   | 7   | MCU_SS      |
| MCU_GPIO2   | 10  | 9   | MCU_CLK     |
| MCU_GPIO3   | 12  | 11  | MCU_MOSI    |
| MCU_GPIO4   | 14  | 13  | MCU_MISO    |
| MCU_GPIO5   | 16  | 15  | GND         |
| MCU_GPIO6   | 18  | 17  | MCU_I2C CLK |
| N/C         | 20  | 19  | MCU_I2C DAT |

#### Remark:

Match connector: DF13-20DS-1.25C

GPIO pin control by MCU (level 3.3V)

MCU\_SS: SPI Slave Select (active low, output from master)

MCU\_CLK: SPI Serial Clock (output from master)

MCU\_MOSI: SPI Master Output, Slave Input (output from master)

MCU\_MISO: Master Input, Slave Output (output from slave)

MCU is for NEXCOM system product design only

#### 2.3.2.1.11. **JFP**

| Description  | Pin | Pin | Description        |
|--------------|-----|-----|--------------------|
| 5V           | 1   | 2   | LED control by MCU |
| 5V           | 3   | 4   | LED control by CPU |
| CPU power on | 5   | 6   | GND                |
| MCU_GPIO7    | 7   | 8   | GND                |
| MCU_GPIO8    | 9   | 10  | GND                |

#### Remark:

GPIO pin control by MCU (level 3.3V)

## 2.3.2.1.12. **JGPIO (i.MX6)**

| Description | Pin | Pin | Description |
|-------------|-----|-----|-------------|
| GPIO_00     | 1   | 2   | GPIO_04     |
| GPIO_01     | 3   | 4   | GPIO_05     |
| GPIO_02     | 5   | 6   | GPIO_06     |
| GPIO_03     | 7   | 8   | GPIO_07     |
| GND         | 9   | 10  | GND         |

### 2.3.2.1.13. **JI2C**

| Description | Pin |
|-------------|-----|
| 3.3V        | 1   |
| I2C_SCL     | 2   |
| I2C_SDA     | 3   |
| GND         | 4   |

### 2.3.2.1.14. **JLVDS1**

| Description          | Pin | Pin | Description |
|----------------------|-----|-----|-------------|
| 3.3V                 | 2   | 1   | 5V          |
| 3.3V                 | 4   | 3   | 5V          |
| Backlight EN (3.3V)  |     | 5   | LVDS0_CLK-  |
| Backlight CTL (3.3V) |     | 7   | LVDS0_CLK+  |
| GND                  |     | 9   | GND         |
| LVDS0_TX1-           |     | 11  | LVDS0_TX0-  |
| LVDS0_TX1+           |     | 13  | LVDS0_TX0+  |
| GND                  |     | 15  | GND         |
| LVDS0_TX3-           |     | 17  | LVDS0_TX2-  |
| LVDS0_TX3+           |     | 19  | LVDS0_TX2+  |

Match connector: DF13-20DS-1.25C

## 2.3.2.1.15. **JLVDS2**

| Description          | Pin | Pin | Description |
|----------------------|-----|-----|-------------|
| 3.3V                 | 2   | 1   | 5V          |
| 3.3V                 | 4   | 3   | 5V          |
| Backlight EN (3.3V)  |     | 5   | LVDS1_CLK-  |
| Backlight CTL (3.3V) |     | 7   | LVDS1_CLK+  |
| GND                  |     | 9   | GND         |
| LVDS1_TX1-           |     | 11  | LVDS1_TX0-  |
| LVDS1_TX1+           |     | 13  | LVDS1_TX0+  |
| GND                  |     | 15  | GND         |
| LVDS1_TX3-           |     | 17  | LVDS1_TX2-  |
| LVDS1_TX3+           |     | 19  | LVDS1_TX2+  |

Match connector: DF13-20DS-1.25C

## 2.3.2.1.16. **JMISC**

| Description                | Pin | Pin | Description   |
|----------------------------|-----|-----|---------------|
| NEXCOM X-Port RS-485 DATA- |     | 2   | RS-485 DATA3- |
| NEXCOM X-Port RS-485 DATA+ |     | 4   | RS-485 DATA3+ |
| GND                        | 5   | 6   | N/A           |
| CAN_1_H                    | 7   | 8   | CAN_2_H       |
| CAN_1_L                    | 9   | 10  | CAN_2_L       |

## 2.3.2.1.17. **JRS-485**

| Description   |   |
|---------------|---|
| RS-485 DATA2- | 1 |
| RS-485 DATA2+ | 2 |

## 2.3.2.1.18. **JSPI**

| Description | Pin |
|-------------|-----|
| 3.3V        | 1   |
| SPI2_MOSI   | 2   |
| SPI2_MISO   | 3   |
| SPI2_CS0    | 4   |
| SPI2_CLK    | 5   |
| GND         | 6   |

### 2.3.2.1.19. **JSPKR\_L**

| Description |   |  |
|-------------|---|--|
| SPKR_L+     | 1 |  |
| SPKR_L-     | 2 |  |

Match connector: JST PHR-02 P2.0 (or Equivalent)

## 2.3.2.1.20. **JSPKR\_R**

| Description |   |
|-------------|---|
| SPKR_R+     | 1 |
| SPKR_R-     | 2 |

Match connector: JST PHR-02 P2.0 (or Equivalent)

## 2.3.2.1.21. **JUSB**

| Description |   | Pin | Description |
|-------------|---|-----|-------------|
| USB_5V      | 1 | 2   | USB_5V      |
| USB_DN8     |   | 4   | USB_DN7     |
| USB_DP8     | 5 | 6   | USB_DP7     |
| GND         |   | 8   | GND         |
| GND         | 9 | 10  | N/C         |

### 2.3.2.1.22. **RS-485**

| Description   |   |
|---------------|---|
| RS-485 DATA2- | 1 |
| RS-485 DATA2+ | 2 |

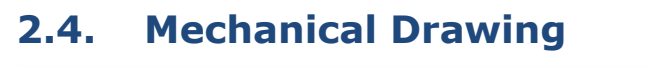

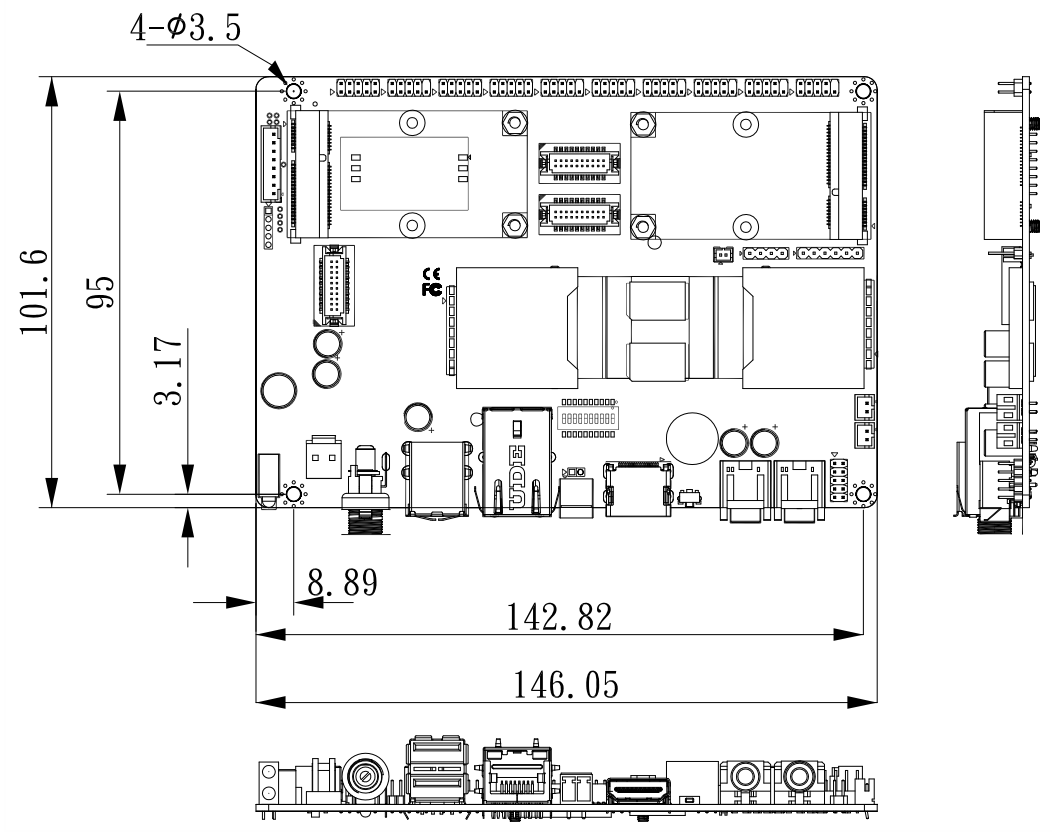

# Chapter 3

# Software User Guide

This chapter details the Linux operation on EBC-3A1.

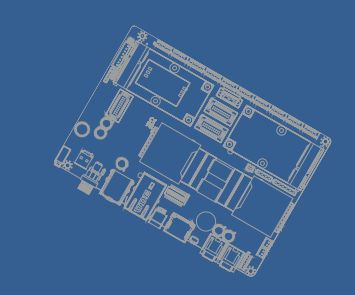

## **3.Software User Guide**

## 3.1. Introduction

This chapter details the EBC-3A1 platform. The platform is an embedded system with Linux kernel 3.10.53. It contains all system-required shell commands and drivers ready. User can develop under Linux environment. Such as Ubuntu, Debian, Fedora...etc. The purpose of this chapter is to introduce software development of EBC-3A1 and improve software development time and efficiency.

## **3.2. Development Environment 3.2.1. How to Install Toolchain**

- 1. Please Download the toolchain from Link.
- 2. Create a /opt/toolchain folder under your Linux environment.

embux@ubuntu:~\$ mkdir -p /opt/toolchian

3. Unzip gcc-linaro-arm-4.7-linux.tar.gz into /opt/toolchain

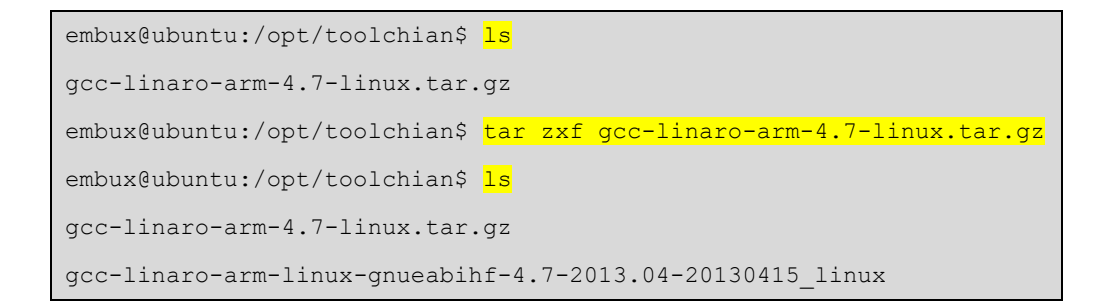

4. Add toolchain path in your \$PATH environment variable.

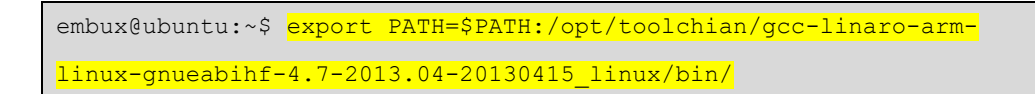

5. Try to compile Embux example code.

## 3.2.2. RS232 Debug Console

#### 3.2.2.1.1. Debug Console Information

The serial communication parameters are **<u>115200</u>**, **N81**, **VT100**. Use your preferred serial terminal tools to access the RS232 debug console.

RS232 Utility recommend:

- → On Windows system, use **putty** or **teraterm**.
- → On Linux/OSX system, use **minicom** utility.

#### 3.2.2.1.2. Debug Console Device Node

| RS232 Port | Device node  | Pinout Define Section |
|------------|--------------|-----------------------|
| JCOM1      | /dev/ttymxc0 | <u>2.3.2.1.3</u>      |

#### 3.2.2.1.3. Boot Message

Starting Telephony daemon
Starting GPS (Global Positioning System) daemon gpsd
Starting php-fpm done
Starting Linux NFC daemon
Starting web server: apache2.
Running eGTouchD
Starting OProfileUI server
Stopping Bootlog daemon: bootlogd.
Poky (Yocto Project Reference Distro) 1.6.2 ICM-3011 /dev/ttymxc0
ICM-3011 login: root
root@ICM-3011:~#

Note: default user name is "root" without password.

## 3.2.3. Networking Settings

The EBC-3A1 has one Ethernet port, the default network setting is following:

| Device Node | IP mode | IP Address  |
|-------------|---------|-------------|
| Eth0        | static  | 192.168.1.1 |

The network interface configuration file path is **/etc/network/interfaces** file which is standard Linux configure file, and user can get more information from Internet. Please edit to change network setting.

```
root@ICM-3011:~# cat /etc/network/interfaces
# /etc/network/interfaces -- configuration file for ifup(8), ifdown(8)
# The loopback interface
auto lo
iface lo inet loopback
# Wired or wireless interfaces
auto eth0
# iface eth0 inet dhcp
iface eth0 inet static
      address 192.168.1.1
      netmask 255.255.255.0
# Wireless interfaces
<mark>auto wlan0</mark>
iface wlan0 inet dhcp
      wireless mode managed
      wireless_essid any
      wpa-driver n180211
      wpa-conf /etc/wpa supplicant.conf
```

*Note: Embux provided WIFI solution, please contact us to get more information.* 

## **3.2.4. Firmware Version**

#### 3.2.4.1.1. Embux Image Version

"version" command is developed by Embux. When user gets some problem, please send Embux version to the contact.

```
root@ICM-3011:~# version
Firmware Version: v1.0.90 (r1109)
```

#### 3.2.4.1.2. Linux Kernel Image Version

"uname" command to get EBC-3011 Linux Kernel version.

```
root@ICM-3011:~# uname -a
Linux ICM-3011 3.10.53 #1109 SMP PREEMPT Tue Jul 31 23:36:30 PDT 2018
armv71 GNU/Linux
```

## 3.2.5. Editor Utility

3.2.5.1.1. **VI Editor** 

Vi is a very old command-line editor, which is available on most UNIX systems.

```
root@ICM-3011:/# ls -l /bin/vi
lrwxrwxrwx 1 root root 19 Aug 1 06:40 /bin/vi -> /bin/busybox.nosuid
```

#### 3.2.5.1.2. **NANO Editor**

GNU Nano is at the easy-to-use end of command-line editors.

```
root@ICM-3011:/# <mark>ls -l /usr/bin/nano</mark>
-rwxr-xr-x 1 root root 162228 Jul 26 09:49 /usr/bin/nano
```

| Device Node | Size   | Format | Discuses                                     |
|-------------|--------|--------|----------------------------------------------|
| mmcblk0p1   | 3GB    | Ext4   | Main system.                                 |
|             |        |        | (Sync all data and metadata every 5 seconds) |
|             |        |        | PATH: /                                      |
| mmcblk0p2   | 32MB   | Ext4   | User Space.                                  |
|             |        |        | PATH: /media/mmcblk0p2                       |
| mmcblk0p3   | 1 byte |        | N/A                                          |
| mmcblk0p5   | 1KB    |        | N/A                                          |
| mmcblk0p6   | 1KB    |        | N/A                                          |
| mmcblk0p7   | 1KB    |        | N/A                                          |
| mmcblk0p8   | 1KB    |        | N/A                                          |
| mmcblk0p9   | 512MB  | VFAT   | User Space.                                  |
|             |        |        | PATH: /media/mmcblk0p9                       |
| mmcblk0p10  | 90MB   | VFAT   | Boot Images: Kernel, DTB, Boot-Env           |
|             |        |        | PATH: /boot or /media/mmcblk0p10             |

## 3.2.6. eMMC Default Partitions

Note:

- 1. After modifying any files in main system, please execute "sync" command.
- 2. Highly recommend that run-time data (database, logger, and so on) works at mmcblk0p2 and mmcblk0p9 partitions. Avoid unsafe power off the machine and then make the main system crash.

# **3.3. Interface Introduce 3.3.1. RS232**

#### 3.3.1.1.1. **RS232 Interface**

4 RS232 serial ports for user interface control, and all RS232 ports are DTE mode.

The pinout direction please refer below table:

| Name                   | Abbreviation | Direction |
|------------------------|--------------|-----------|
| Transmitted Data       | TXD          | Output    |
| Received Data          | RXD          | Input     |
| Clear to Send          | CTS          | Input     |
| <b>Request to Send</b> | RTS          | Output    |
| Data Set Ready         | DSR          | Input     |
| Data Terminal Ready    | DTR          | Output    |
| Data Carrier Detect    | DCD          | Input     |
| Ring Indicator         | RI           | Input     |
| Common Ground          | GND          | Common    |

### 3.3.1.1.2. **RS232 Specification**

| Name      | Value                        |
|-----------|------------------------------|
| Baud Rate | Up to 500Kbps                |
| Data Bits | 5, 6, 7, 8 bits              |
| Parity    | None, Even, Odd, Mark, Space |
| Stop Bits | 1, 1.5, 2 bits               |

#### 3.3.1.1.3. **RS232 Device Node**

| Connector | Device node    | <b>Pinout Define Section</b> |
|-----------|----------------|------------------------------|
| JCOM4     | /dev/ttymxc3   | <u>2.3.2.1.4</u>             |
| JCOMA     | /dev/ttyXRUSB0 | <u>2.3.2.1.5</u>             |
| JCOMB     | /dev/ttyXRUSB1 | <u>2.3.2.1.6</u>             |
| JCOMC     | /dev/ttyXRUSB2 | <u>2.3.2.1.7</u>             |
| JCOMD     | /dev/ttyXRUSB3 | <u>2.3.2.1.8</u>             |

#### 3.3.1.1.4. **RS232 Sample Code**

http://github.com/embux/Example/tree/master/serial\_test

## 3.3.2. RS485

#### 3.3.2.1.1. **RS485 Information**

2 RS485 serial ports for user interface control, and Embux provided 2-line RS485 interface. (Data+ and Date-).

The connection diagram please refer below (daisy chain):

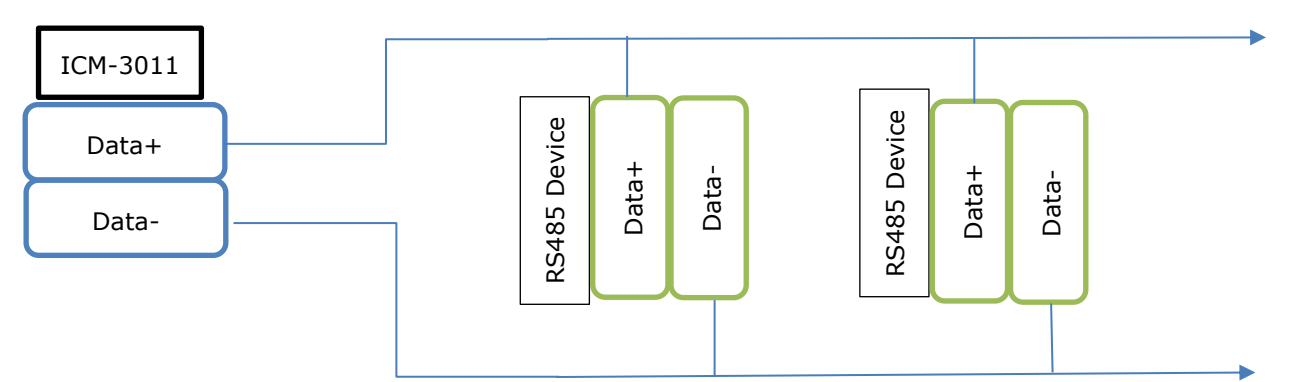

#### 3.3.2.1.2. **RS485 Specification**

| Name      | Value                        |
|-----------|------------------------------|
| Baud Rate | Up to 500Kbps                |
| Data Bits | 5, 6, 7, 8 bits              |
| Parity    | None, Even, Odd, Mark, Space |
| Stop Bits | 1, 1.5, 2 bits               |

#### 3.3.2.1.3. **RS485 Device Node**

| Connector        | Device node  | Pinout Define Section |
|------------------|--------------|-----------------------|
| RS-485 (JRS-485) | /dev/ttymxc1 | <u>2.3.2.1.22</u>     |
| JMISC            | /dev/ttymxc2 | <u>2.3.2.1.16</u>     |

#### 3.3.2.1.4. **RS485 Sample Code**

http://github.com/embux/Example/tree/master/J485\_test

## **3.3.3. CAN bus (Controller Area Network)** 3.3.3.1.1. CAN bus Information

2 CAN bus ports for user interface control. The current CAN bus driver is based on FlexCan which is an embedded network architecture that extends Controller Area Network (CAN). It provides more deterministic behavior over the CAN network. Its focus is on redundancy at the hardware level, and time-based prioritized communication at the protocol level.

The connection diagram please refer below (daisy chain):

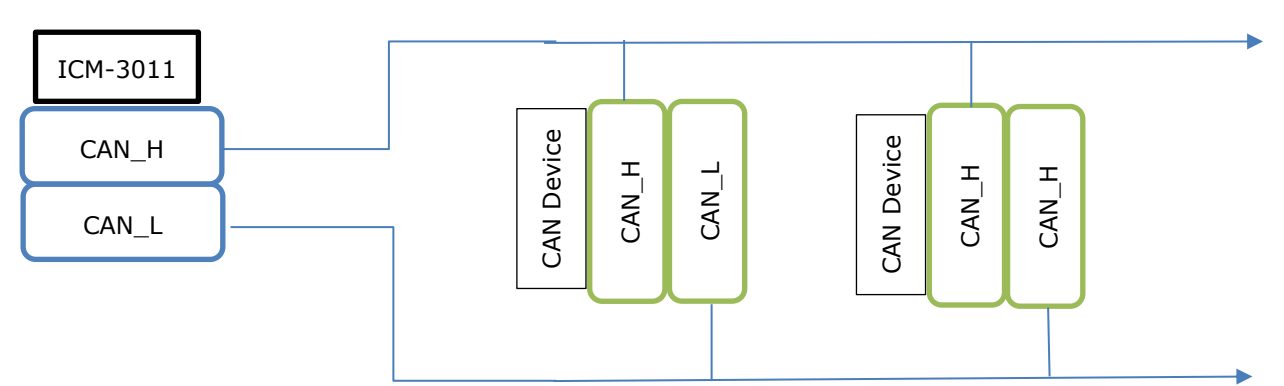

#### 3.3.3.1.2. CAN bus Specification

| Name        | Value          |
|-------------|----------------|
| Bit Rate    | up to 1 M Baud |
| Data Length | 0 ~ 8 bytes    |

#### 3.3.3.1.3. CAN bus Device Node

| Connector    | Device node | Pinout Define Section |
|--------------|-------------|-----------------------|
| JMISC (CAN1) | can0        | <u>2.3.2.1.16</u>     |
| JMISC (CAN2) | can1        | 2.3.2.1.16            |

#### 3.3.3.1.4. CAN bus Sample Code

http://github.com/embux/Example/tree/master/can\_test

#### 3.3.4. GPIO

#### 3.3.4.1.1. **GPIO Information**

8 GPIO ports for user interface controls. GPIO signals have paths like /sys/class/gpio/gpioN/ and have the following read/write attributes:

"**direction**" ... reads as either "in" or "out". This value may normally be written. Writing as "out" defaults to initializing the value as low.

"**value**" ... reads as either 0 (low) or 1 (high). If the GPIO is configured as an output, this value may be written; any nonzero value is treated as high, otherwise as low.

#### 3.3.4.1.2. **GPIO Specification**

| Name          | Value    |
|---------------|----------|
| Voltage Level | 0 ~ 3.3v |

#### 3.3.4.1.3. **GPIO Device Node**

| Connector       | Device node           | Pinout Define Section |
|-----------------|-----------------------|-----------------------|
| GPIO_00 (JGPIO) | /sys/class/gpio/gpio0 | <u>2.3.2.1.12</u>     |
| GPIO_01 (JGPIO) | /sys/class/gpio/gpio1 | <u>2.3.2.1.12</u>     |
| GPIO_02 (JGPIO) | /sys/class/gpio/gpio2 | <u>2.3.2.1.12</u>     |
| GPIO_03 (JGPIO) | /sys/class/gpio/gpio3 | <u>2.3.2.1.12</u>     |
| GPIO_04 (JGPIO) | /sys/class/gpio/gpio4 | <u>2.3.2.1.12</u>     |
| GPIO_05 (JGPIO) | /sys/class/gpio/gpio5 | <u>2.3.2.1.12</u>     |
| GPIO_06 (JGPIO) | /sys/class/gpio/gpio6 | <u>2.3.2.1.12</u>     |
| GPIO_07 (JGPIO) | /sys/class/gpio/gpio7 | 2.3.2.1.12            |

#### 3.3.4.1.4. **GPIO Example**

Example Code: http://github.com/embux/Example/tree/master/gpio\_test

Example Commands:

#1: GPIO\_00 port sets to **<u>output</u>** and <u>**high voltage**</u>.

root@ICM-3011:~# echo "out" > /sys/class/gpio/gpio00/direction
root@ICM-3011:~# echo "1" > /sys/class/gpio/gpio00/value

#2: GPIO\_01 port sets to input.

```
root@ICM-3011:~# echo "in" > /sys/class/gpio/gpio01/direction
root@ICM-3011:~# cat /sys/class/gpio/gpio01/value
1
```

Note: All GPIO ports are floating. If user would like to use input mode, please add external pull-up or pull-down voltage.

#### 3.3.5. RTC & Watchdog

#### 3.3.5.1.1. RTC & Watchdog Information

A real-time clock (RTC) keeps track of the current time, and ICM-3011 will synchronize hardware clock to system clock when boot.

Watchdog timer, during normal operation, the computer regularly resets the watchdog timer to prevent it from elapsing, or "timing out". If, due to a hardware fault or program error, the computer fails to reset the watchdog, the timer will elapse and generate a timeout signal.

#### 3.3.5.1.2. **RTC & Watchdog Specification**

| Name                    | Value                          |
|-------------------------|--------------------------------|
| RTC Frequency Tolerance | 5 ± 23 ppm                     |
| Watchdog                | 0.5 ~ 128 seconds (unit: 0.5s) |
|                         |                                |

\* Equivalent to 1 minute of monthly deviation.

#### 3.3.5.1.3. **RTC & Watchdog Device Node**

| Device   | Device node   |
|----------|---------------|
| RTC      | /dev/rtc0     |
| Watchdog | /dev/watchdog |

#### 3.3.5.1.4. **RTC & Watchdog Example**

Example Code:

https://github.com/embux/Example/tree/master/watchdog

#### Example Commands:

#1: show RTC time.

root@ICM-3011:~# <mark>hwclock</mark> Tue Aug 7 03:47:34 2018 0.000000 seconds

#### #2: Set the System Time from the Hardware Clock.

root@ICM-3011:~# <mark>hwclock -s</mark>

#### #3: Set the Hardware Clock to the current System Time.

root@ICM-3011:~# <mark>hwclock -w</mark>

## **3.3.6. I2C bus (Inter-Integrated Circuit)** 3.3.6.1.1. **I2C bus Information**

The bus is intended for communication between different ICs. It consists of two lines: a bidirectional data signal (SDA) and a clock signal (SCL).

Already in use I2C ID:

| Name | Connect Device                                    |
|------|---------------------------------------------------|
| I2C1 | WM8960 Audio (ID: 0x1A)                           |
| 12C2 | PF0100 PMIC (ID: 0x08), TPD12S521 HDMI (ID: 0x50) |
| I2C3 | RX8010 RTC (ID: 0x32)                             |

## 3.3.6.1.2. I2C bus Specification

| Name                 | Value         |  |  |
|----------------------|---------------|--|--|
| I2C Clock Speed      | 100 ~ 400 kHz |  |  |
| I2C pull up resistor | 4.7k          |  |  |

### 3.3.6.1.3. **I2C bus Device Node**

| Connector   | Device node | <b>Pinout Define Section</b> |
|-------------|-------------|------------------------------|
| JI2C (I2C2) | /dev/i2c-1  | <u>2.3.2.1.13</u>            |

#### 3.3.6.1.4. **I2C bus Example**

Example Code:

https://github.com/embux/Example/tree/master/i2c\_example

#### Example Commands:

#1: Detect I2C1 ID:

#### #2: Detect I2C2 ID:

| root@ICM-3011:~# <mark>i2cdetect 1</mark>                                  |
|----------------------------------------------------------------------------|
| WARNING! This program can confuse your I2C bus, cause data loss and worse! |
| I will probe file /dev/i2c-1.                                              |
| I will probe address range 0x03-0x77.                                      |
| Continue? [Y/n] <mark>Y</mark>                                             |
| 0 1 2 3 4 5 6 7 8 9 a b c d e f                                            |
| 00: uu                                                                     |
| 10:                                                                        |
| 20:                                                                        |
| 30:                                                                        |
| 40:                                                                        |
| 50: UU                                                                     |
| 60:                                                                        |
| 70:                                                                        |

## **3.3.7. SPI bus (Serial Peripheral Interface)** 3.3.7.1.1. SPI bus Information

The Serial Peripheral Interface (SPI) is a synchronous serial communication interface specification used for short distance communication, primarily in embedded systems. SPI devices communicate in full duplex mode using a master-slave architecture with a single master. The master device originates the frame for reading and writing. Multiple slave devices are supported through selection with individual slave select (SS) lines.

### 3.3.7.1.2. SPI bus Specification

| Name            | Value         |  |  |
|-----------------|---------------|--|--|
| Clock Frequency | Up to 66MHz   |  |  |
| Per Word wide   | Up to 32 bits |  |  |

#### 3.3.7.1.3. SPI bus Device Node

| Connector | Device node        | <b>Pinout Define Section</b> |
|-----------|--------------------|------------------------------|
| JSPI      | /dev/spidev32765.0 | <u>2.3.2.1.18</u>            |

#### 3.3.7.1.4. **SPI bus Example**

N/A

## 3.3.8. Audio

#### 3.3.8.1.1. Audio Information

ICM-3011 supports full Advanced Linux Sound Architecture (ALSA), that is a software framework and part of the Linux kernel that provides an application programming interface (API) for sound card device drivers.

#### List of PLAYBACK Audio Devices:

| root@ICM-3011:~# <mark>aplay -1</mark>                                         |
|--------------------------------------------------------------------------------|
| **** List of PLAYBACK Hardware Devices ****                                    |
| card 0: wm8960audio [wm8960-audio], device 0: HiFi wm8960-hifi-0 []            |
| Subdevices: 1/1                                                                |
| Subdevice #0: subdevice #0                                                     |
| card 1: imxhdmisoc [imx-hdmi-soc], device 0: i.MX HDMI Audio Tx hdmi-hifi-0 [] |
| Subdevices: 1/1                                                                |
| Subdevice #0: subdevice #0                                                     |

Alsa commands:

| alsaconf      | - the ALSA driver configurator script                          |  |  |  |
|---------------|----------------------------------------------------------------|--|--|--|
| alsactl       | - an utility for soundcard settings management                 |  |  |  |
| aplay/arecord | - an utility for the playback / capture of .wav,.voc,.au files |  |  |  |
| amixer        | - a command line mixer                                         |  |  |  |
| alsamixer     | - a ncurses mixer                                              |  |  |  |
| amidi         | - a utility to send/receive sysex dumps or other MIDI data     |  |  |  |

#### 3.3.8.1.2. Audio Example

Example Commands:

#### #1: Play test.wav audio file:

```
root@ICM-3011:~# <mark>aplay test.wav</mark>
```

Playing WAVE ' test.wav' : Signed 16 bit Little Endian, Rate 44100 Hz, Stereo

#### #2: Get Headphone volume:

```
root@ICM-3011:~# amixer get "Headphone"
Simple mixer control 'Headphone',0
Capabilities: pvolume
Playback channels: Front Left - Front Right
Limits: Playback 0 - 127
Mono:
Front Left: Playback 50 [39%] [-71.00dB]
Front Right: Playback 50 [39%] [-71.00dB]
```

#3: Set Headphone volume to 127:

```
root@ICM-3011:~# amixer set "Headphone" 127
Simple mixer control 'Headphone',0
Capabilities: pvolume
Playback channels: Front Left - Front Right
Limits: Playback 0 - 127
Mono:
Front Left: Playback 127 [100%] [6.00dB]
Front Right: Playback 127 [100%] [6.00dB]
```

#4: Test audio playback by speaker-test via headphone jack:

```
root@ICM-3011:~# speaker-test --device hw:0,0 --rate 48000 --channels 2 --
format S16_LE --test wav
speaker-test 1.0.27.2
Playback device is hw:0,0
Stream parameters are 48000Hz, S16_LE, 2 channels
WAV file(s)
Rate set to 48000Hz (requested 48000Hz)
Buffer size range from 64 to 16384
```

#### 3.3.9. Display

#### 3.3.9.1.1. **Display Information**

ICM-3011 provides HDMI and 2 \* LVDS interface.

Default display setting is LVDS 1280x800 18bits.

Please download "L3.10.53\_1.1.0\_LINUX\_DOCS" in NXP web site to know more display detail.

Note: download file name should be: fsl-yocto-3.10.53-1.1.0.tar.gz

#### 3.3.9.1.2. Display Command

"panel\_settings" command is developed by Embux, and support to user switch display device and resolution.

```
root@ICM-3011:~# panel_settings --help
Usage: panel_settings [OPTION]
Switch display device and resolution.
-r, --resolution [x number]x[y number], ex: 640x480.
-m, --mode [mode], lvds or hdmi.
-b, --bits [bits], 18 or 24.
--help Display this help and exit
--version Output version information and exit
panel settings Verison : 1.0
```

#### #1: HDMI, 1920x1080:

root@ICM-3011:~# panel\_settings -m hdmi -r 1920x1080

#### #2: LVDS, 640x480:

root@ICM-3011:~# panel\_settings -m lvds -r 640x480

#### #3: LVDS, 1280x800, 24bits:

root@ICM-3011:~# panel\_settings -m lvds -r 1280x800 -b 24

#### #4: LVDS, 1024x768, 18bits:

root@ICM-3011:~# panel\_settings -m lvds -r 1024x7687 -b 18

Note: Currently, ICM-3011 doesn't support dual display.

# **3.4.** Service Introduce **3.4.1.** SSH/SFTP Service

#### 3.4.1.1.1. Service Information

EBC-3A1 already enabled SSH/SFTP server service based on "dropbeear" , user can remotely access platform by ssh/sftp client utility.

#### 3.4.1.1.2. SSH/SFTP Configure file

```
root@ICM-3011:/# cat /etc/default/dropbear
DROPBEAR_EXTRA_ARGS="-B"
root@ICM-3011:/#
```

#### 3.4.1.1.3. Remote connection

Use SSH command to remotely access ICM-3011 in desktop:

| embux@ubuntu:~\$                                                           |  |  |  |  |  |
|----------------------------------------------------------------------------|--|--|--|--|--|
| The authenticity of host '192.168.1.1 (192.168.1.1)' can't be established. |  |  |  |  |  |
| RSA key fingerprint is 42:43:08:e2:df:61:87:a9:bc:af:9d:57:01:89:4a:05.    |  |  |  |  |  |
| Are you sure you want to continue connecting (yes/no)? yes                 |  |  |  |  |  |
| Warning: Permanently added '192.168.1.1' (RSA) to the list of known hosts. |  |  |  |  |  |
| root@ICM-3011:~# <mark>ls /</mark>                                         |  |  |  |  |  |
| bin dev home lost+found mnt proc sbin tmp usr www                          |  |  |  |  |  |
| boot etc lib media opt run sys unit_tests var                              |  |  |  |  |  |
| root@ICM-3011:~#                                                           |  |  |  |  |  |

Use SCP command to upload test file in desktop:

embux@ubuntu:~\$ scp test root@192.168.1.1:~

Note: default user name is "root" without password.

## 3.4.2. Web Service

#### 3.4.2.1.1. Service Information

EBC-3A1 supports apache2 webserver with php. Please open your browser and enter ICM-3011 IP address (default: 192.168.1.1).

Demo for default html. (192.168.1.1)

| $\overleftarrow{\leftarrow}$ $\rightarrow$ $\overleftarrow{C}$ | ③ 192.168.1.1 |
|----------------------------------------------------------------|---------------|
| It wo                                                          | r <b>ks!</b>  |
|                                                                |               |

Demo for default php. (192.168.1.1/index.php)

| C <sup>I</sup> (i) 192. | 168.1.1/index.php 🗉 🚥 💟                                                                                                    |
|-------------------------|----------------------------------------------------------------------------------------------------|
| PHP Vers                | ion 5.5.10                                                                                                    |
| System                  | Linux ICM-3011 3.10.53 #1109 SMP PREEMPT Tue Jul 31 23:36:30 PDT 2018<br>armv7l                                                                                                    |
| Build Date              | Jul 26 2018 18:30:54                                                                                                    |
| Configure<br>Command    | <pre>'/home/ace/Desktop/test/build/tmp/work/cortexa9hf-vfp-neon-poky-linux-<br/>gnueabi/modphp/5.5.10-r0/php-5.5.10/configure' 'build=x86_64-linux' '<br/>host=arm-poky-linux-gnueabi' 'target=arm-poky-linux-gnueabi' 'prefix=/usr'<br/>'-exec_prefix=/usr' 'bindir=/usr/bin' 'sbindir=/usr/sbin' 'libexecdir=/usr<br/>/lib/modphp' 'datadir=/usr/share' 'sysconfdir=/etc' 'sharedstatedir=/com' '-<br/>localstatedir=/var' 'libdir=/usr/lib' 'includedir=/usr/include' '<br/>oldincludedir=/usr/include' 'infodir=/usr/share/info' 'mandir=/usr/share/man'<br/>'disable-silent-rules' 'disable-dependency-tracking' 'with-libtool-<br/>sysroot=/home/ace/Desktop/test/build/tmp/sysroots/imx6dlsabresd' 'with-<br/>apxs2=/home/ace/Desktop/test/build/tmp/sysroots/imx6dlsabresd/usr/bin<br/>/crossscripts/apxs' 'with-pic' 'enable-maintainer-zts' 'without-iconv' '<br/>disable-cgi' 'disable-cli' 'disable-pdo' 'without-pear' 'without-iconv' '<br/>disable-cgi' 'disable-xml' 'disable-dom' 'disable-rpath' 'libdir=/usr<br/>/lib/php5' 'with-zlib' 'with-zlib-dir=/home/ace/Desktop/test/build/tmp/sysroots/<br/>imx6dlsabresd/usr' 'with-bz2=/home/ace/Desktop/test/build/tmp/sysroots<br/>/imx6dlsabresd/usr' 'with-mcrypt=/home/ace/Desktop/test/build/tmp/sysroots<br/>/imx6dlsabresd/usr' 'enable-zip' 'enable-mbstring' 'with-config-file-<br/>path=/etc/php/apache2-php5'</pre> |
| Server API              | Apache 2.0 Handler                                                                                                    |

#### 3.4.2.1.2. Webserver Directory Path

root@ICM-3011:/www/htdocs# ls
index.html index.php
root@ICM-3011:/www/htdocs# pwd
/www/htdocs
root@ICM-3011:/www/htdocs#

#### 3.4.2.1.3. Webserver Configure file

Configure file Path:

root@ICM-3011:/etc/apache2# ls -l
total 100
drwxr-xr-x 2 root root 4096 Aug 1 06:40 conf.d
drwxr-xr-x 2 root root 4096 Aug 1 06:40 extra
-rw-r--r-- 1 root root 19486 Jul 26 09:13 httpd.conf
-rw-r--r-- 1 root root 13077 Jul 26 09:13 magic
-rw-r--r-- 1 root root 53011 Jul 26 09:13 mime.types
drwxr-xr-x 2 root root 4096 Aug 1 06:40 modules.d

**httpd.conf** : The main configuration.

**mime.types** : Most extensions are mapped according to instructions in the TypesConfig.

## 3.4.3. RC.LOCAL

#### 3.4.3.1.1. RC.LOCAL Information

In order to have a command or program run when the boots, you can add commands to the rc.local file. This is especially useful if you want to be able to plug your EBC-3011 in to power headless, and have it run a program without configuration or a manual start.

```
root@ICM-3011:/etc/rc5.d# cat /etc/rc.local
#
!/bin/sh -e
#
#
rc.local
#
# This script is executed at the end of each multiuser runlevel.
# Make sure that the script will "exit 0" on success or any other
# value on error.
#
# In order to enable or disable this script just change the execution
# bits.
#
# By default this script does nothing.
exit 0
```

#### 3.4.3.1.2. RC.LOCAL Configure file

Edit the file /etc/rc.local using the editor of your choice. You must edit with root, for example:

root@ICM-3011:/# vi /etc/rc.local

Add commands below the comment, but leave the line exit 0 at the end, then save the file and exit.

If your command runs continuously (perhaps runs an infinite loop) or is likely not to exit, you must be sure to fork the process by adding an ampersand (&) to the end of the command.

Example:

#1: add "/home/root/loop-program" application when boot.

```
#!/bin/sh -e
#
#
# rc.local
#
# This script is executed at the end of each multiuser runlevel.
# Make sure that the script will "exit 0" on success or any other
# value on error.
#
# In order to enable or disable this script just change the execution
# bits.
#
# By default this script does nothing.
/home/root/loop-program &
exit 0
```

## **3.5. Utilities 3.5.1. OPKG Package Management** 3.5.1.1.1. **OPKG Information**

The easiest way to manage installing, upgrading, and removing software is using opkg (Open PacKaGe management) is a lightweight package management system based upon ipkg.

```
root@ICM-3011:~# opkg
```

#### 3.5.1.1.2. **OPKG Software Source**

EMBUX provides a self-maintained software repository. The opkg configuration file path is /etc/opkg/opkg.conf.

```
# Must have one or more source entries of the form:
  src <src-name> <source-url>
#
# and one or more destination entries of the form:
  dest <dest-name> <target-path>
#
# where <src-name> and <dest-names> are identifiers that
# should match [a-zA-Z0-9. -]+, <source-url> should be a
# URL that points to a directory containing a Familiar
# Packages file, and <target-path> should be a directory
# that exists on the target system.
src all ftp://iwuser:nexcomuser@ftp.nexcom.com.tw/package/yocto/all
src cortexa9hf-vfp-neon
ftp://iwuser:nexcomuser@ftp.nexcom.com.tw/package/yocto/cortexa9hf-vfp-neon
src cortexa9hf-vfp-neon-mx6
ftp://iwuser:nexcomuser@ftp.nexcom.com.tw/package/yocto/cortexa9hf-vfp-neon-mx6
src imx6dlsabresd
ftp://iwuser:nexcomuser@ftp.nexcom.com.tw/package/yocto/imx6dlsabresd
dest root /
lists dir ext /var/lib/opkg
```

#### 3.5.1.1.3. **OPKG Commands**

Commonly used apt commands are listed below:

- **opkg update** update the package list.
- **opkg install <package>** install package.
- **opkg remove <package>** remove package.

*Note: before using opkg command, please make sure ICM-3011 already connect to public internet. User can use ping command to verify, for example:* 

```
root@ICM-3011:~# ping www.embux.com
PING www.embux.com (59.124.242.196): 56 data bytes
64 bytes from 59.124.242.196: seq=0 ttl=61 time=0.495 ms
64 bytes from 59.124.242.196: seq=1 ttl=61 time=0.455 ms
64 bytes from 59.124.242.196: seq=2 ttl=61 time=0.353 ms
^C
--- www.embux.com ping statistics ---
3 packets transmitted, 3 packets received, 0% packet loss
round-trip min/avg/max = 0.353/0.434/0.495 ms
```

## 3.5.2. Storage Filesystem

#### 3.5.2.1.1. Formats

EBC-3011 provides below file system formats:

| File System Formats |       |       |       |       |  |  |
|---------------------|-------|-------|-------|-------|--|--|
| EXT2                | EXT3  | EXT4  | VFAT  | MSDOS |  |  |
| NTFS                | JFFS2 | UBIFS | TMPFS | NFS   |  |  |

EBC-3011 supports udev which is a device manager for the Linux kernel, and when user hotplug SD or USB flash, udev will auto mount the device.

#### 3.5.2.1.2. SPI Flash Storage

ICM-3011 provided 8Mb SPI Flash for user. The device node is "/dev/mtdblock0".

#### Example:

#### #1: Format to VFAT, and mount:

| root@ICM-3011:~# <mark>mkfs.vfat /dev/mtdblock0</mark> |                                                                      |          |              |        |                    |  |
|--------------------------------------------------------|----------------------------------------------------------------------|----------|--------------|--------|--------------------|--|
| mkfs.vfat 2.11 (12 Mar 2005)                           |                                                                      |          |              |        |                    |  |
| root@ICM-3011:~                                        | # <mark>mkdir /me</mark>                                             | edia/mto | dblock0      |        |                    |  |
| root@ICM-3011:~                                        | root@ICM-3011:~# <mark>mount /dev/mtdblock0 /media/mtdblock0/</mark> |          |              |        |                    |  |
| root@ICM-3011:~                                        | # <mark>mount   c</mark>                                             | grep mto | dblock0      |        |                    |  |
| /dev/mtdblock0 d                                       | on /media/n                                                          | ntdbloc  | k0 type vfa  | at     |                    |  |
| (rw,relatime,fma                                       | ask=0022,dr                                                          | nask=002 | 22, codepage | e=437, | iocharset=iso8859- |  |
| 1, shortname=mixe                                      | ed,errors=1                                                          | remount- | -ro)         |        |                    |  |
| root@ICM-3011:~                                        | # <mark>df</mark>                                                    |          |              |        |                    |  |
| Filesystem                                             | 1K-blocks                                                            | Used     | Available    | Use%   | Mounted on         |  |
| /dev/root                                              | 2958224                                                              | 781628   | 2006612      | 29%    | /                  |  |
| devtmpfs                                               | 379220                                                               | 72       | 379148       | 1%     | /dev               |  |
| tmpfs                                                  | 40                                                                   | 0        | 40           | 0%     | /mnt/.psplash      |  |
| tmpfs                                                  | 510468                                                               | 276      | 510192       | 1%     | /run               |  |
| tmpfs                                                  | 510468                                                               | 156      | 510312       | 1%     | /var/volatile      |  |
| /dev/mmcblk0p2                                         | 27633                                                                | 395      | 24945        | 2%     | /media/mmcblk0p2   |  |
| /dev/mmcblk0p9                                         | 511728                                                               | 0        | 511728       | 0%     | /media/mmcblk0p9   |  |
| /dev/mmcblk0p10                                        | 90940                                                                | 7172     | 83768        | 8%     | /media/mmcblk0p10  |  |
| /dev/mtdblock0                                         | 8034                                                                 | 0        | 8034         | 0%     | /media/mtdblock0   |  |

## 3.5.3. System Time Utility

#### 3.5.3.1.1. ntpdate - Utility Information

The ntpdate utility sets the local date and time by polling the Network Time Protocol (NTP) server(s).

Example:

#1: Get date form "0.pool.ntp.org" NTP server.

```
root@ICM-3011:/# date
Mon Aug 6 06:28:56 UTC 2018
root@ICM-3011:/# ntpdate 0.pool.ntp.org
6 Aug 06:44:54 ntpdate[26497]: step time server 103.18.128.60 offset
940.842922 sec
root@ICM-3011:/# date
Mon Aug 6 06:45:00 UTC 2018
```

#### #2: Synchronize time to RTC.

```
root@ICM-3011:/# hwclock
Mon Aug 6 06:30:35 2018 0.000000 seconds
root@ICM-3011:/# hwclock -w
root@ICM-3011:/# hwclock
Mon Aug 6 06:46:22 2018 0.000000 seconds
```

#### 3.5.3.1.2. **Timezone**

Default Timezone is UTC, if user would like to change timezone location, please change /etc/localtime and reboot system, for example:

Example:

#1: Change timezone to Taipei.

```
root@ICM-3011:/# rm -rf /etc/localtime
root@ICM-3011:/# cp /usr/share/zoneinfo/Asia/Taipei /etc/localtime
```

#### 3.5.4. MQTT

#### 3.5.4.1.1. mosquitto Information

Mosquitto is an open source implementation of a server for version 3.1 and 3.1.1 of the MQTT protocol. It also includes a C and C++ client library, and the mosquitto\_pub and mosquitto\_sub utilities for publishing and subscribing.

```
root@ICM-3011:~# mosquitto --help
mosquitto version 1.4.4 (build date 2018-07-31 01:26:14-0700)
mosquitto is an MQTT v3.1 broker.
Usage: mosquitto [-c config_file] [-d] [-h] [-p port]
-c : specify the broker config file.
-d : put the broker into the background after starting.
-h : display this help.
-p : start the broker listening on the specified port.
Not recommended in conjunction with the -c option.
-v : verbose mode - enable all logging types. This overrides
any logging options given in the config file.
See http://mosquitto.org for more information.
```

## **3.6. Program Languages**

#### 3.6.1.1.1. **Program Languages Information**

EMC-3011 provides below languages for user:

| Language | Version |
|----------|---------|
| C/C++    | 4.7     |
| Python   | 2.7.6   |
| РНР      | 5.5.10  |
| bash     | 4.3     |

#### 3.6.1.1.2. **Program Languages Example**

Use different program languages to print "Hello, World!" in terminal console.

#### C Example:

Filename: Hello.c

```
#include <stdio.h>
int main(void){
    printf("Hello, World!\n");
    return 0;
```

#### C++ Example:

#### Filename: Hello.cpp

```
#include <iostream>
using namespace std;
int main()
{
    cout << "Hello,World!\n";
    return 0;
}</pre>
```

#### Python Example:

Filename: Hello.py

```
# This program prints Hello, world!
print('Hello, world!')
```

#### PHP Example:

#### Filename: Hello.php

<?php Echo "Hello, World!"; ?>

#### Bash Example:

#### Filename: Hello.sh

#!/bin/sh

echo "Hello, world!"

exit O

# Chapter 4

# System Recovery

This chapter introduces how to recover Linux operating system if it is damaged accordingly.

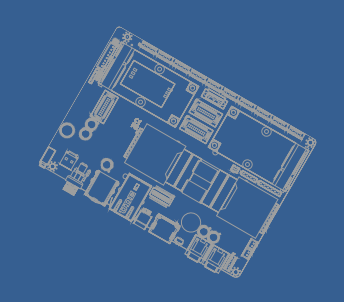

55

## **4.System Recovery**

This chapter describes the steps to create a new SD/MMC card to boot up an EBC-3A1 board. When things go wrong, we could take this SD/MMC card as the backup or the new system to start.

# 4.1. Working with the EBC-3A1 Board and Platform 4.1.1. Board hardware

The figure below shows the different components of the EBC-3A1 board.

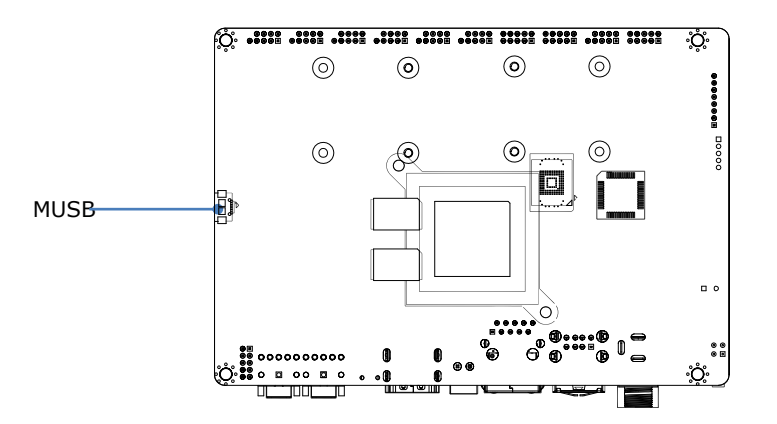

## 4.1.2. Board images

The list below describes the locations of the software images in android\_L5.0.2icm3011.tar.xz on board partitions.

- 1. u-boot-imx6dl.img: boot loader image file
- 2. recovery-imx6dl.img: android recovery partition image file
- 3. system.img: android system partition image file
- 4. boot-env: boot loader and kernel command configuration file
- 5. uImage: kernel image file
- 6. uramdisk.img: android ramdisk image file
- 7. imx6dl-NEXCOM-icm3011.dtb

## 4.1.3. Downloading board images

The board images can be downloaded to the target board by using the MFGTool. The release package includes MFGTool for EBC-3A1 in android\_ L5.0.2\_EBC-3A1.tar.xz.

The MFGTool only works in the Windows® Operating System (OS) environment. Perform the following steps to download the board images:

#### > Step 1

Please contact us (info@embux.com) to get image.

#### > Step 2

Set the correct boot mode and connect the OTG port to the PC on which the MFG Tool application will be run. To set the correct boot mode, refer to the chapter 2.2.2.

After connecting to PC with the correct boot mode setting, a HID-compliant device will be shown in the Device Manager as shown below:

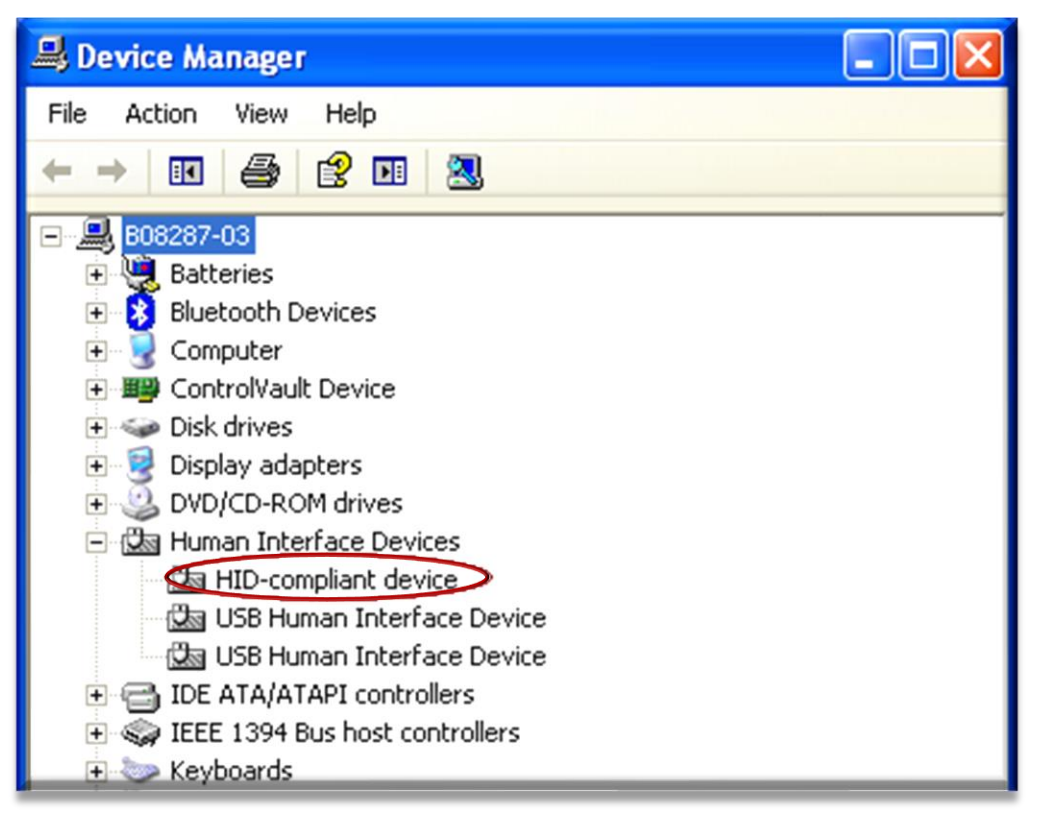

#### > Step 3

Double click the application to run.

There is a limitation that, when using the MFGTool V2 for the first time to burn an image to a device (such as: EBC-3A1), the device must be connected to PC before MFGTool V2 starts running.

Only two buttons can be clicked, Start/Stop, and Exit.

Start/Stop is used to start/stop the burning process. If you re-start the burning process after you stop it, the process will try to continue from the point where you stopped before, but it is not guaranteed that it can continue successfully. It is NOT recommended to do this.

Exit is used to exit this application. Please note that you can exit the application only after you stop the burning process.

| MfgTool_MultiPanel    |                                                                    |      |
|-----------------------|--------------------------------------------------------------------|------|
| Hub 6Port 3 Drive(s): | Status Information<br>Successful Operations:<br>Failed Operations: | 0    |
| HID-compliant device  | Failure Rate:                                                      | 0 %  |
|                       | Start                                                              | Exit |

#### > Step 4

Click "Start" button. If you have a terminal tool to monitor the debug serial port of your board, it is suggested to open it. You can get more information from it.

| MfgTool_MultiPanel    |                                                                    |      |
|-----------------------|--------------------------------------------------------------------|------|
| Hub 6Port 3 Drive(s): | Status Information<br>Successful Operations:<br>Failed Operations: | 0    |
| Loading Kernel.       | Failure Rate:                                                      | 0%   |
|                       | Stop                                                               | Exit |

Process continuing:

| MfgTool_MultiPanel                                         |                                                                                     |              |
|------------------------------------------------------------|-------------------------------------------------------------------------------------|--------------|
| Hub 4Port 3<br>Drive(s): H:<br>Formatting rootfs partition | Status Information<br>Successful Operations:<br>Failed Operations:<br>Failure Rate: | 0<br>0<br>0% |
|                                                            | Stop                                                                                | Exit         |

Wait and until it is done. Click "Stop" to finish, and Click "Exit" to terminate the application.

| MfgTool_MultiPanel                  |                                                                                     |                  |
|-------------------------------------|-------------------------------------------------------------------------------------|------------------|
| Hub 4Port 3<br>Drive(s): H:<br>Done | Status Information<br>Successful Operations:<br>Failed Operations:<br>Failure Rate: | 1<br>0<br>0.00 % |
|                                     | Stop                                                                                | Exit             |

**Note:** The manufacturing tool may sometimes report an error message when it is downloading the file system to the SD card. This can be caused by insufficient space in the SD card due to a small partition size. To fix this, unzip the file "Profiles\ CHIP\_PROFILE \OS Firmware\mksdcard.sh.tar" and then modify the script to increase the size of the partition and create more partitions according to your file system requirements. After the modification is done, tar the script again.

## 4.2. Download the SD image

Please contact us (<u>info@embux.com</u>) to get SD card image.

## 4.3. Write an SD/MMC Card using Linux (Ubuntu)

- From the terminal run *df* -h.
- Connect the SD card reader with the SD card inside.
- Run *df* -*h* again and look for the new device that wasn't listed last time. Record the device name of the filesystem's partition, for example: /*dev/sdc1*.
  - Unmount the partition so that you will be allowed to overwrite the disk:

embux@ubuntu:~\$ sudo unmount /dev/sdc1

• Decompressed the xz file which download in sec 4.1

embux@ubuntu:~\$ xz -d ubuntu12-full.img.xz

• In the terminal, write the image to the card with this command, using the disk device name from above. Read the above step carefully to be sure you use the correct disk number here: (This will take a few minutes)

embux@ubuntu:~\$ sudo dd if=<image\_path>/ubuntu12-full.img of=/dev/sdc bs=8M conv=fsync

## 4.4. Write an SD/MMC Card using Windows

## 4.4.1. Introduction

This guide describes the process of writing these images to a SD-Card on a Windows PC (under Linux you would use the *dd* command).

## 4.4.2. Preparations

• Download the SD-Card image which described in Chap 4.1.

• The downloaded file is in the xz file format and needs to be uncompressed. xz utility (<u>http://tukaani.org/xz/</u>) can be used if no suitable application is installed on your computer

• Make sure that your target SD-Card is big enough to contain this file (8G recommend)

Download and unzip Image Writer for Windows

(http://sourceforge.net/projects/win32diskimager/files/)

## 4.4.3. Create SD-Card

- Insert the SD-Card into your computer and check which drive letter it got assigned
- Open Win32DiskImager.exe
  - Click the FileOpen Icon and select the unzipped .bin file
  - Select the letter of your SD-Card in the device drop-down menu
  - **Double check if you have chosen the right drive!** You may damage your PC or data otherwise.

| 👒 Win32 Disk In     | ager              |      |    |     |          |
|---------------------|-------------------|------|----|-----|----------|
| Image File          |                   |      |    | ΥI  | Device — |
| F:/images/EA21-MX6  | DL_ubt12-full.img | [    |    |     | ~        |
| Copy MD5 Ha         | sh:               |      |    |     |          |
| Version: 0.9.5      | Cancel            | Read | Wr | ite | Exit     |
| Waiting for a task. |                   |      |    |     |          |

- Press write to start writing the image to the card. (This may take a couple of minutes)
- After the Program is finished, you can eject your SD-Card.
- Insert it into your target device, plug-in power cable and you could start using the device

## 4.5. Write an SD/MMC Card using MAC OS X

On Mac OS we could use the command line *dd* tool or using the graphical tool ImageWriter to write the image to the SD/MMC card.

## 4.5.1. Graphical interface

- Connect the SD card reader with the SD card inside. Note that it must be formatted in FAT32.
- From the Apple menu, choose About This Mac, then click on more info...; if you are using Mac OS X 10.8.x Mountain Lion or newer then click on System Report.
- Click on USB (or Card Reader if using a built-in SD card reader) then search for your SD card in the upper right section of the window. Click on it, then search for the BSD name in the lower right section; it will look something like 'diskn' where n is a number (for example, disk4). Make sure you take a note of this number.
- Unmount the partition so that you will be allowed to overwrite the disk; to do this, open Disk Utility and unmount it (do not eject it, or you will have to reconnect it). Note that On Mac OS X 10.8.x Mountain Lion, "Verify Disk" (before unmounting) will display the BSD name as "/dev/disk1s1" or similar, allowing you to skip the previous two steps.
- From the terminal run:

sudo dd bs=1m if=<image\_path>/ubuntu12-full-image.img of=/dev/diskn

Remember to replace n with the number that you noted before!

## 4.5.2. Command line

• If you are comfortable with the command line, you can image a card without any additional software. Run:

diskutil list

• Identify the disk (not partition) of your SD card e.g. disk4 (not disk4s1):

diskutil unmountDisk /dev/<disk# from diskutil>

e.g. diskutil unmountDisk /dev/disk4

sudo dd bs=1m if=image.img of=/dev/<disk# from diskutil>

e.g. sudo dd bs=1m if=2015-02-16-raspbian-wheezy.img of=/dev/disk4

This may result in a dd: invalid number '1m' error if you have GNU coreutils installed. In that case you need to use 1M:

sudo dd bs=1M if=image.img of=/dev/<disk# from diskutil>

This will take a few minutes.

#### 4.5.3. Alternative method

#### Note: Some users have reported issues with using Mac OS X to create SD cards.

These commands and actions need to be performed from an account that has administrator privileges.

- From the terminal run df -h.
- Connect the SD card reader with the SD card inside.
- Run df -h again and look for the new device that wasn't listed last time. Record the device name of the filesystem's partition, for example /dev/disk3s1.
- Unmount the partition so that you will be allowed to overwrite the disk:

sudo diskutil unmount /dev/disk3s1

Or open Disk Utility and unmount the partition of the SD card (do not eject it, or you will have to reconnect it)

- Using the device name of the partition, work out the raw device name for the entire disk by omitting the final "s1" and replacing "disk" with "rdisk". This is very important as you will lose all data on the hard drive if you provide the wrong device name. Make sure the device name is the name of the whole SD card as described above, not just a partition of it (for example, rdisk3, not rdisk3s1). Similarly, you might have another SD drive name/number like rdisk2 or rdisk4; you can check again by using the df -h command both before and after you insert your SD card reader into your Mac. For example, /dev/disk3s1 becomes /dev/rdisk3.
- In the terminal, write the image to the card with this command, using the raw disk device name from above. Read the above step carefully to be sure you use the correct rdisk number here:

sudo dd bs=1m if=2015-02-16-raspbian-wheezy.img of=/dev/rdisk3

If the above command reports an error (dd: bs: illegal numeric value), please change bs=1m to bs=1M.

If the above command reports an error dd: /dev/rdisk3: Permission denied then that is because the partition table of the SD card is being protected against being overwritten by MacOS. Erase the SD card's partition table using this command:

sudo diskutil partitionDisk /dev/disk3 1 MBR "Free Space" "%noformat%" 100%

That command will also set the permissions on the device to allow writing. Now try the dd command again.

Note that dd will not feedback any information until there is an error or it is finished; information will be shown and the disk will re-mount when complete. However if you wish to view the progress you can use 'ctrl-T'; this generates SIGINFO, the status argument of your tty, and will display information on the process.

• After the dd command finishes, eject the card:

sudo diskutil eject /dev/rdisk3

(Or: open Disk Utility and eject the SD card)

# Chapter 5

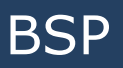

This chapter introduces how to get board BSP (board support package)

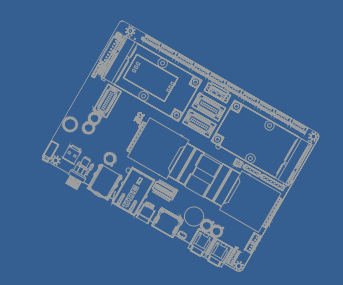

## 5.BSP

## 5.1. Yocto 1.6.2

Please find the document "L3.10.53\_1.1.0\_LINUX\_DOCS" in NXP web site and refer the document to create the Yocto build environment.

Note: download file name should be: fsl-yocto-3.10.53-1.1.0.tar.gz

## 5.2. Linux Kernel

#### 5.2.1. Source Code

URL PATH : <u>https://github.com/embux/linux\_kernel</u>

## 5.2.2. Commands

#### 5.2.2.1.1. Loading Default Configure File

make ARCH=arm ebx\_taurus\_defconfig

### 5.2.2.1.2. Configure Linux Source

make ARCH=arm menuconfig

| Linux/arm 3.10.53 Kernel Configuration<br>Arrow keys navigate the menu. <enter> selects submenus&gt;.<br/>Highlighted letters are hotkeys. Pressing <y> includes, <n> excludes,<br/><m> modularizes features. Press <esc> to exit, <? > for Help,  for Search. Legend: [*] built-in [] excluded <m> module &lt;&gt;<br/>-*- Patch physical to virtual translations at runtime<br/>General setup&gt;<br/>[*] Enable loadable module support&gt;</m></esc></m></n></y></enter> | .config - Linux/arm 3.10.53 Kernel Configuration                                                                                                    |
|----------------------------------------------------------------------------------------------------|----------------------------------------------------------------------------------------------------|
| <pre>-*- Patch physical to virtual translations at runtime General setup&gt; [*] Enable loadable module support&gt;</pre>                                                                                                    | Linux/arm 3.10.53 Kernel Configuration<br>Arrow keys navigate the menu. <enter> selects submenus&gt;.<br/>Highlighted letters are hotkeys. Pressing <y> includes, <n> excludes,<br/><m> modularizes features. Press <esc> to exit, <? > for Help,  for Search. Legend: [*] built-in [] excluded <m> module &lt; &gt;</m></esc></m></n></y></enter> |
| <pre>[*] Enable the block layer&gt; System Type&gt; Bus support&gt; Kernel Features&gt; Boot options&gt; CPU Power Management&gt; Floating point emulation&gt; L(+)</pre>                                                                                                    | <pre>-*- Patch physical to virtual translations at runtime<br/>General setup&gt;<br/>[*] Enable loadable module support&gt;<br/>[*] Enable the block layer&gt;<br/>System Type&gt;<br/>Bus support&gt;<br/>Kernel Features&gt;<br/>Boot options&gt;<br/>CPU Power Management&gt;<br/>Floating point emulation&gt;<br/>L(+)</pre>                   |
| <pre><select> &lt; Exit &gt; &lt; Help &gt; &lt; Save &gt; &lt; Load &gt;</select></pre>                                                                                                    | <pre><select> &lt; Exit &gt; &lt; Help &gt; &lt; Save &gt; &lt; Load &gt;</select></pre>                                                                                                    |

#### 5.2.2.1.3. Compile uImage

make ARCH=arm CROSS\_COMPILE=arm-linux-gnueabihf- uImage LOADADDR=0x10008000

After compile completed, uImage image is in {Kernel PATH}/arch/arm/boot/uImage. 5.2.2.1.4. **Compile Device Tree** 

#### -

make ARCH=arm CROSS\_COMPILE=arm-linux-gnueabihf- dtbs

After compile completed, dtb image is in {Kernel PATH}/arch/arm/boot/dts/imx6dl-embuxicm3011.dtb.

#### 5.2.2.1.5. Update Device Tree and Linux Kernel

Please upload new image into /boot folder.

Example:

#1: upload uImage file:

scp uImage root@192.168.1.1:/boot/

#2: upload imx6dl-embux-icm3011.dtb:

scp imx6dl-embux-icm3011.dtb root@192.168.1.1:/boot/